## ctfshow-Misc入门 图片篇(1-50)

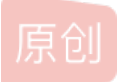

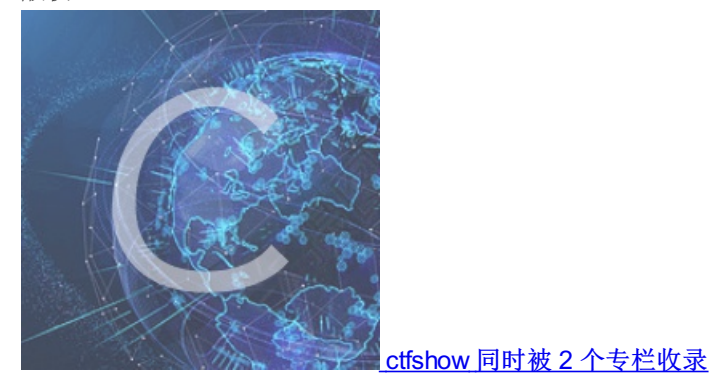

9篇文章3订阅 订阅专栏

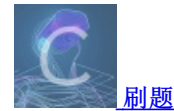

8 篇文章 0 订阅 订阅专栏 八神出的misc入门系列

#### 图片篇

图片篇(基础操作)

misc1

misc2

misc3

misc4

图片篇(信息附加)

- misc5
- misc6

misc7

misc8

misc9

misc10

misc11

misc12

misc13

## 图片篇(基础操作)

misc50

图片篇(颜色通道)

misc49

misc48

misc15 misc16 misc17 misc18 misc19 misc20 misc21 misc22 misc23 misc41

图片篇(文件结构)

misc24 misc25 misc26 misc27 misc28 misc29 misc30 misc31 misc32 misc33 misc34 misc35 misc36 misc37 misc38 misc39 misc40 misc42 misc43 misc44 misc45 misc46

### misc1

打开图片,看到flag

### misc2

下载得到misc2.txt,这是一个点,**不要相信题目所给附件的后缀**,用winhex打开发现是一个png文件,修改后缀为png,打开看 到flag

顺便学了一下Python怎么提取图片中的文字

```
Python 3.8.2 Shell
                                                                    \times
File Edit Shell Debug Options Window Help
Python 3.8.2 (tags/v3.8.2:7b3ab59, Feb 25 2020, 23:03:10) [MSC v.1916 64 bit (AM ^
D64)] on win32
Type "help", "
            "copyright", "credits" or "license()" for more information.
>>>
\mathbf{\Phi}
1231231.py - C:\Users\17422\Desktop\1231231.py (3.8.2)
                                                                    \times
File Edit Format Run Options Window Help
import
       pytesseract
from PIL import Image
pytesseract.pytesseract.tesseract_cmd = 'E:\\tesseract\\tesseract.exe'
tessdata_dir_config = '--tessdata-dir "E:\\tesseract\\tessdata"'
im=Image.open("misc2.png")
print(pytesseract.image_to_string(im, lang ='eng', config=tessdata_dir_config))
```

## Download

The following archive contains the source code of the <code>bpgenc, bpgdec</code> and <code>bpgview</code> command line utilities (for Linux) and the source code of the Javascript decoder.

#### libbpg-0.9.8.tar.gz

Binary distribution for Windows (64 bit only): bpg-0.9.8-win64.zip

Unofficial Github mirror.

https://blog.csdn.net/weixin\_45696568

然后查看图片

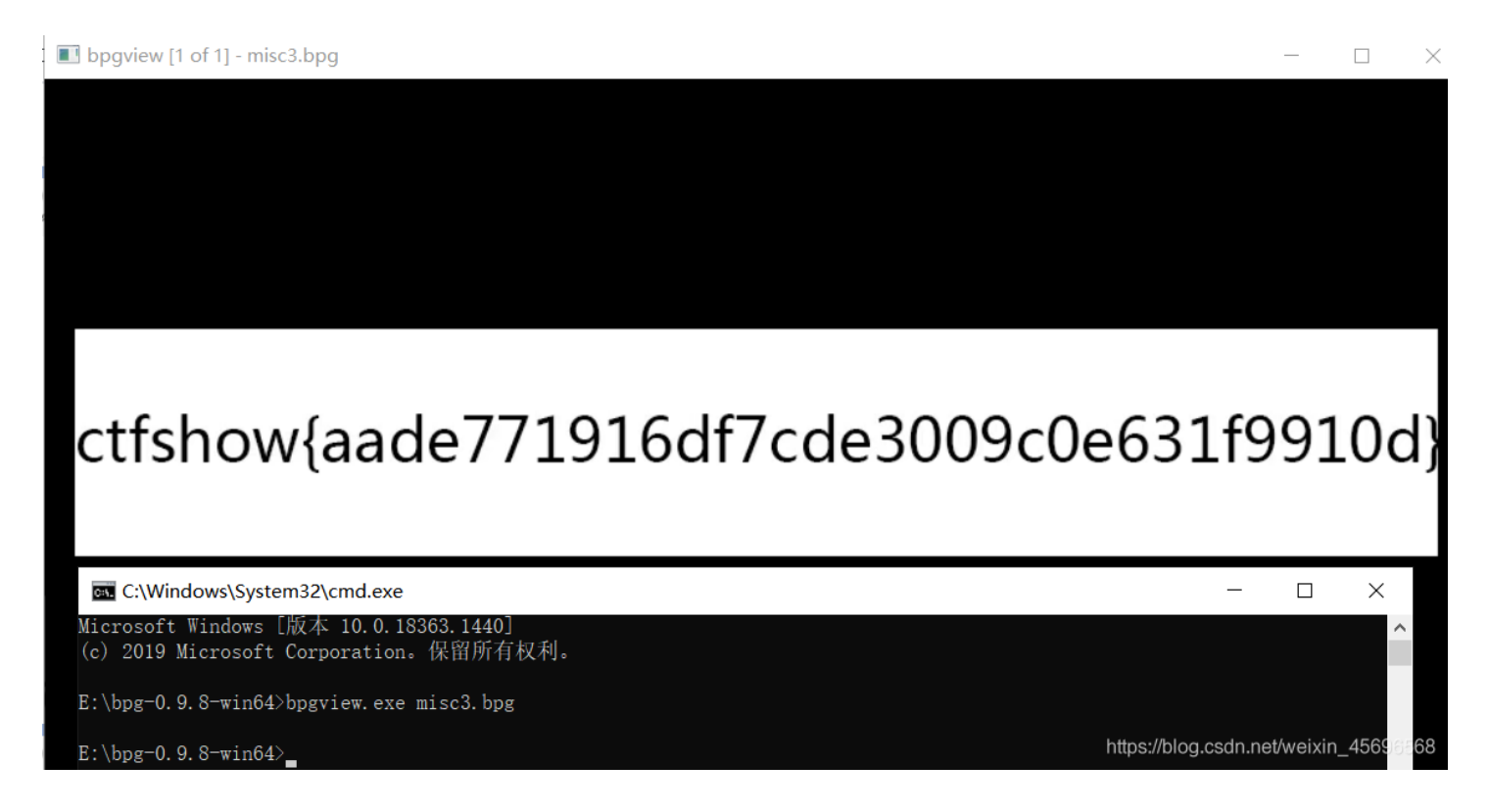

#### misc4

给了6个"txt"文件,分别用winhex打开,查看文件头,发现需要修改后缀。

依次分别改为 png、jpg、bmp、gif、tif、webp 。 这题还是要多积累

然后把图片内容拼起来就得到flag。

图片篇(信息附加)

| 00000F20 | 33 | ЗE | 20 | ВA | 99 | 89 | 97 | 04 | 00 | 00 | 00 | 00 | 49 | 45 | 4E | 44 | 3> JEND                           |
|----------|----|----|----|----|----|----|----|----|----|----|----|----|----|----|----|----|-----------------------------------|
| 00000F30 | AE | 42 | 60 | 82 | 63 | 74 | 66 | 73 | 68 | 6F | 77 | 7B | 32 | 61 | 34 | 37 | <pre>     ®B`,ctfshow{2a47 </pre> |
| 00000F40 | 36 | 62 | 34 | 30 | 31 | 31 | 38 | 30 | 35 | 66 | 31 | 61 | 38 | 65 | 34 | 62 | 6b4011805f1a8e4b                  |
| 00000F50 | 39 | 30 | 36 | 63 | 38 | 66 | 38 | 34 | 30 | 38 | 33 | 65 | 7D |    |    |    | 906c8f84083e}                     |

#### misc6

和上一题差不多,不过把flag藏到了中间,我是用notepad打开,ctrl+f搜索得到的

**OHNUD STX DCDETX**!1**DC2EOT**AQaq"**DC3ENO**2**△DC4**"B#罵佯3\$b醨倰CS**NAK**cs4**XFD%ACK(SYN**2.**X** ∺誧C檬2遚羙**XB5DC2**弘 訊C+`

UDNUDNUDNUDImg·NUDNUDNUDSDctfshow{d5e937aefb091d38e70d927b80e1e2ea}NUDSOHNUD sMboolNUDNUDNUDNUDCrnCboolNUDNUDNUDNUDCntCboolNUDNUDNUDNUDLblsbool NUDNUDNUDSOcropRectBottomlongNUDNUDNUDNUDNUDNUDNUDFCropRectLeftlongNUDNUDN

JLNULNULSOHNULNULNULNULNULNULNULNULNULSOHNULNULSOHNULNULNULNULNULNULNULNULSOHNULNULSOHNULNULSOHNULNULSOHXE0NULNULSOHXE0NULSOHXE0NULSOHXE0NULSOHXE

查找 替换 文件查找 标记

#### misc7

这个题给提示了: flag在图片文件信息中。

直接右键查看属性是常用的方法,不过获取不到图片的全部文件信息,也得不到这题的flag

使用在线网站查看详细的exif信息

用notepad也能做

]v\*霼孬盬b锩]娍ctfshow{c5e77c9c289275e3f307362e1ed86bb7}v\*霼孬盬b锩]娦

用winhex打开,发现图片中隐写了其他图片,手动或者binwalk或者foremost分离出图片。

| 000000550 | τv | <u>v</u> 2 | 00 | νv | τг | лг | 20 | гυ | 00 | 00 | 00 | レコ | νr | 00 | νv                     | 00 | DO                     | C          |
|-----------|----|------------|----|----|----|----|----|----|----|----|----|----|----|----|------------------------|----|------------------------|------------|
| 00000EF0  | 10 | 29         | 81 | 10 | 00 | 00 | 20 | 52 | 02 | 21 | 00 | 00 | 40 | Α4 | 04                     | 42 | ) R                    | 6 a B      |
| 00000F00  | 00 | 00         | 80 | 48 | 09 | 84 | 00 | 00 | 00 | 91 | 12 | 80 | 01 | 00 | 00                     | 22 | €H "                   | <b>у п</b> |
| 00000F10  | 25 | 10         | 02 | 00 | 00 | 44 | 4A | 20 | 04 | 00 | 00 | 88 | 52 | 80 | $\mathbf{F}\mathbf{F}$ | 07 | ∦ DJ                   | ^R ÿ       |
| 00000F20  | 33 | 3E         | 20 | ΒA | 99 | 89 | 97 | 04 | 00 | 00 | 00 | 00 | 49 | 45 | 4E                     | 44 | 3> °™‰−                | IEND       |
| 00000F30  | AE | 42         | 60 | 82 | 89 | 50 | 4E | 47 | 0D | 0A | 1A | 0A | 00 | 00 | 00                     | 0D | ®B`,‰PN <mark>G</mark> |            |
| 00000F40  | 49 | 48         | 44 | 52 | 00 | 00 | 03 | 84 | 00 | 00 | 00 | 96 | 80 | 02 | 00                     | 00 | IHDR "                 | -          |
| 00000F50  | 00 | 09         | DA | D1 | 61 | 00 | 00 | 00 | 09 | 70 | 48 | 59 | 73 | 00 | 00                     | 12 | ÚÑa                    | pHYs       |
| 00000F60  | 74 | 00         | 00 | 12 | 74 | 01 | DE | 66 | 1F | 78 | 00 | 00 | 07 | 98 | 69                     | 54 | t tÞf                  | x ~iT      |
| 00000F70  | 58 | 74         | 58 | 4D | 4C | 3A | 63 | 6F | 6D | 2E | 61 | 64 | 6F | 62 | 65                     | 2E | XtXML:con              | n.adobe.   |
| 00000F80  | 78 | 6D         | 70 | 00 | 00 | 00 | 00 | 00 | 3C | 3F | 78 | 70 | 61 | 63 | 6B                     | 65 | xmp <                  | xpacke</td |
| 00000F90  | 74 | 20         | 62 | 65 | 67 | 69 | 6E | 3D | 22 | EF | BB | BF | 22 | 20 | 69                     | 64 | t begin='              | 'ï»;" id   |
| 00000FA0  | 3D | 22         | 57 | 35 | 4D | 30 | 4D | 70 | 43 | 65 | 68 | 69 | 48 | 7A | 72                     | 65 | ="W5M0Mp0              | CehiHzre   |

#### 查看图片得到flag

## misc9

提示: flag在图片块里。

| > struct PNG_SIGNATURE sig                 |                                                     | 0h           | 8h          | Fg:     | Bg:         |
|--------------------------------------------|-----------------------------------------------------|--------------|-------------|---------|-------------|
| <pre>&gt; struct PNG_CHUNK chunk[0]</pre>  | IHDR (Critical, Public, Unsafe to Copy)             | 8h           | 19h         | Fg:     | Bg:         |
| <pre>&gt; struct PNG_CHUNK chunk[1]</pre>  | pHYs (Ancillary, Public, Safe to Copy)              | 21h          | 15h         | Fg:     | Bg:         |
| <pre>&gt; struct PNG_CHUNK chunk[2]</pre>  | iTXt (Ancillary, Public, Safe to Copy)              | 36h          | 528h        | Fg:     | Bg:         |
| ∼ struct PNG_CHUNK chunk[3]                | tEXt (Ancillary, Public, Safe to Copy)              | 55Eh         | 3Dh         | Fg:     | Bg:         |
| uint32 length                              | 49                                                  | 55Eh         | 4h          | Fg:     | Bg:         |
| > union CTYPE type                         | tEXt                                                | 562h         | 4h          | Fg:     | Bg:         |
| <pre>&gt; struct PNG_CHUNK_TEXT text</pre> | Warning = ctfshow{5c5e819508a3ab1fd823f11e83e93c75} | 566h         | 31h         | Fg:     | Bg:         |
| uint32 crc                                 | 6A940E9h                                            | 597h         | 4h          | Fg: 💻   | Bg:         |
| $\sim$ struct PNG_CHUNK chunk[4]           | IDAT (Critical, Public, Unsafe to Copy)             | 59Bh         | B7Fh        | Fg:     | Bg:         |
| uint32 length                              | 2931                                                | 59Bh         | 4h          | Fg:     | Bg:         |
| > union CTYPE type                         | IDAT                                                | 59Fh         | 4h          | Fg:     | Bg:         |
| > ubyte data[2931]                         |                                                     | 5A3h         | B73h        | Fg:     | Bg:         |
| uint32 crc                                 | C464AE32h                                           | 1116h        | 4h          | Fg:     | Bg:         |
| > struct PNG_CHUNK chunk[5]                | IEND (Critical, Public, Unsafe to Copy)             | 1http://blo  | ofesdn net/ | w aixin | 4866568     |
|                                            |                                                     | ricepointere | 9.000       | "OBATIL | _ 100000000 |

用misc6的方法也能做出来,我这里是用010editor做的。

## misc10

提示: flag在图片数据里。

binwalk -e 分离出数据后

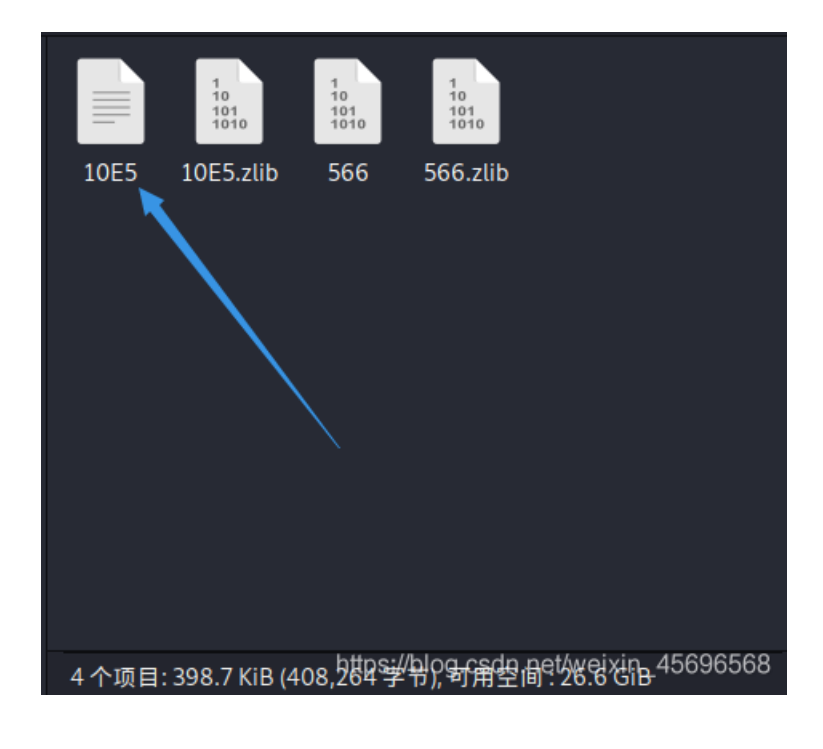

打开第一个文件得到flag

关于原理,八神在群里说过,我忘记截图了,这里用套神师傅博客里的图

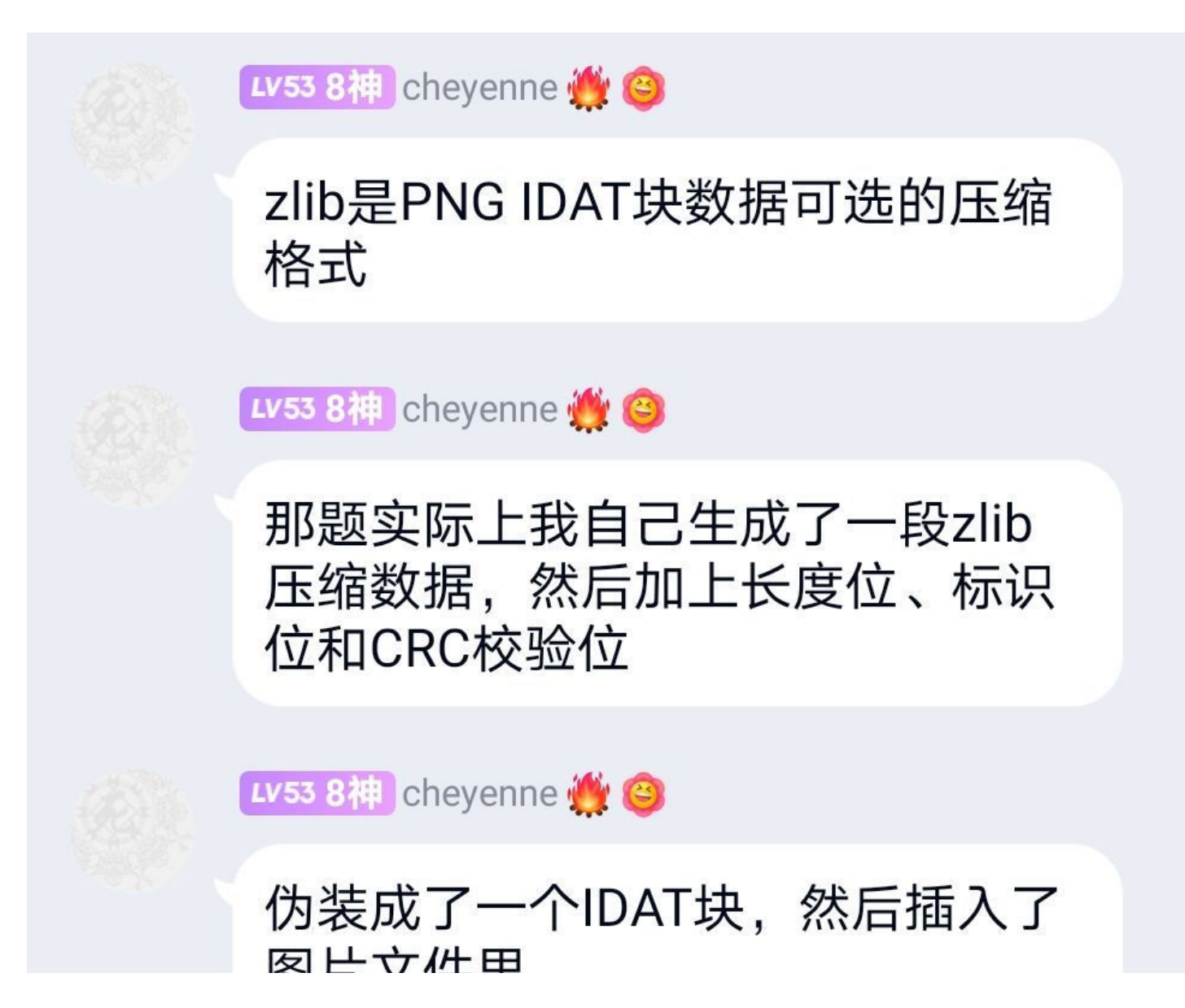

**国口入口王** 

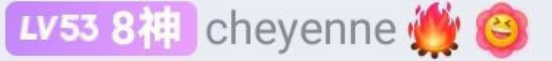

沐秋的清晨下午6:24

阿这

来自其他聊天

@沐秋的清晨 binwalk可以一把 梭,是因为binwalk会找到zlib块的 标记然后提取出来,同时因为这是 个压缩数据,binwalk的-e参数会 自动把提取到的压缩包尝试进行解 压,所以最后的提取结果里就有原 始的那段文本,就是flag了

https://blokicdscheide/weikin 49899669

## misc11

提示: flag在另一张图里。

这个图有两个IDAT块,而且没有隐写其他的数据

| > struct PNG_SIGNATURE sig               |        | l i        |         |          |          | 0h            | 8h          | Fg:       | Bg:      |
|------------------------------------------|--------|------------|---------|----------|----------|---------------|-------------|-----------|----------|
| > struct PNG_CHUNK chunk[0]              | IHDR   | (Critical, | Public, | Unsafe t | to Copy) | 8h            | 19h         | Fg:       | Bg:      |
| <pre> v struct PNG_CHUNK chunk[1] </pre> | IDAT   | (Critical, | Public, | Unsafe 1 | to Copy) | 21h           | B7Fh        | Fg:       | Bg:      |
| uint32 length                            | 2931   |            |         |          |          | 21h           | 4h          | Fg:       | Bg:      |
| > union CTYPE type                       | IDAT   |            |         |          |          | 25h           | 4h          | Fg:       | Bg:      |
| > ubyte data[2931]                       |        |            |         |          |          | 29h           | B73h        | Fg:       | Bg:      |
| uint32 crc                               | C464AE | 132h       |         |          |          | B9Ch          | 4h          | Fg: 💻     | Bg:      |
| <pre> v struct PNG_CHUNK chunk[2] </pre> | IDAT   | (Critical, | Public, | Unsafe t | to Copy) | BAOh          | 1D81h       | Fg:       | Bg:      |
| uint32 length                            | 7541   |            |         |          |          | BAOh          | 4h          | Fg:       | Bg:      |
| > union CTYPE type                       | IDAT   |            |         |          |          | BA4h          | 4h          | Fg:       | Bg:      |
| > ubyte data[7541]                       |        |            |         |          |          | BA8h          | 1D75h       | Fg:       | Bg:      |
| uint32 crc                               | 228B67 | '4Bh       |         |          |          | 291Dh         | 4h          | Fg:       | Bg:      |
| > struct PNG_CHUNK chunk[3]              | IEND   | (Critical, | Public, | Unsafe 1 | to Copy) | 2018bbs://blo | ⊈.csdn.net/ | wFesixin_ | 45696568 |
|                                          |        |            |         |          |          |               |             | _         |          |

应该是上次八神的**PNG隐写入门赛**的png14一个思路,试着把第一个IDAT块的数据删除,然后另存为一张新图片,这个过程可以手动操作,也可以使用tweakpng工具。

#### misc12

提示: flag在另一张图里。

和上题一样的提示,所以思路是一样的。

不过这题有30个IDAT块,用PNGDebugger跑了一下,发现没有出错的IDAT块... 慢慢试吧

测试后发现需要删掉前8个IDAT块

flag: ctfshow{10ea26425dd4708f7da7a13c8e256a73}

#### misc13

提示: flag位置在图片末尾。

看到提示,第一反应是notepad++打开,ctrl+f搜索ctfshow,无果...

老老实实用winhex打开,看尾部数据,发现两坨可疑字符串,注意前面那一坨得到的才是正确flag,我复现的时候错用后一段 了,导致得到错误的flag

| 000000000 | DJ | чJ | СĿ | гJ  | ъv  | DC | υυ | JU | 04 | JU | 1 1 | ΖJ | JD | 10 | 90 | 09 | UEIUAU -u\ 0, -              |
|-----------|----|----|----|-----|-----|----|----|----|----|----|-----|----|----|----|----|----|------------------------------|
| 00000DD0  | 82 | F9 | Β1 | 57  | 49  | EF | 33 | 40 | 09 | C8 | 0B  | C6 | 2B | E4 | 02 | 3A | ,ù±WIï3@ È Æ+ä :             |
| 00000DE0  | D4 | 63 | 1A | 74  | В9  | 66 | 85 | 73 | 86 | 68 | AA  | 6F | 4B | 77 | B0 | 7B | Ôc t¹f…s†hªoKw°{             |
| 00000DF0  | 21 | 61 | 14 | 65  | 53  | 36 | A5 | 65 | 54 | 33 | 34  | 65 | 78 | 61 | 25 | 34 | !a eS6¥eT34exa%4             |
| 00000E00  | DD | 38 | EF | 66  | AB  | 35 | 10 | 31 | 95 | 38 | 1F  | 62 | 82 | 37 | ΒA | 65 | Ý8ïf«5 1•8 b,7°e             |
| 00000E10  | 45 | 34 | 7C | 32  | 54  | 64 | 7E | 37 | 3A | 64 | E4  | 65 | F1 | 36 | FA | 66 | E4 2Td~7:däeñ6úf             |
| 00000E20  | F5 | 34 | 1E | 31  | 07  | 32 | 1D | 66 | 54 | 38 | F1  | 33 | 32 | 39 | E9 | 61 | õ4 1 2 fT8ñ329éa             |
| 00000E30  | 6C | 7D | 94 | 28  | 62  | E7 | A1 | CA | Α7 | 24 | 8E  | 7E | B8 | 2A | AC | 1F | l}″(bç;ʧ\$Ž~,*¬              |
| 00000E40  | A1 | 93 | E3 | FF  | 9F  | 13 | 00 | AF | 30 | 88 | 2A  | 73 | 79 | F6 | 9F | 49 | ;"ãÿŸ 0^*syöŸI               |
| 00000E50  | 20 | D1 | 85 | 84  | 93  | 13 | F7 | 35 | D1 | 85 | 25  | 55 | 17 | 06 | 9E | EA | Ñ"" ÷5Ñ%U žê                 |
| 00000E60  | В9 | 59 | 9C | C7  | 15  | 3F | 79 | B2 | A6 | 4D | C3  | 17 | AA | 7C | 12 | 31 | ¹YœÇ ?y²¦Mà ª∣ 1             |
| 00000E70  | 25 | 03 | FE | FE  | AB  | C8 | 63 | 7C | BE | CE | 1C  | DB | 4E | D4 | 7D | 35 | % þþ≪Èc∣¾Î ÛNÔ}5             |
| 00000E80  | D6 | 43 | BD | В3  | FF  | 7C | 5C | 1A | 78 | 1B | 7F  | 02 | 6C | 79 | 53 | 32 | ÖC½³ÿ ∖x lyS2                |
| 00000E90  | 7A | 7C | C4 | 3E  | 97  | 2E | 74 | B2 | 47 | 17 | 54  | C1 | A6 | E5 | 6F | ED | z Ä>−.t²G TÁ¦åoí             |
| 00000EA0  | 38 | C5 | C8 | 0 F | 49  | 89 | 93 | 39 | 04 | D5 | Α7  | DF | 27 | 14 | 58 | 9C | 8ÅÈ I‰"9 Õ≶ß' Xœ             |
| 00000EB0  | 96 | 4C | 1F | 5B  | DF  | 9C | 92 | 92 | 39 | AB | Α4  | 3B | D3 | CA | 31 | 09 | -L [βœ′′9≪¤;ÓÊ1              |
| 00000EC0  | C0 | 59 | ΕA | F3  | 0 F | 5A | 23 | DC | DC | 34 | C8  | DE | 3A | 9C | 35 | A0 | ÀYêó Z#ÜÜ4ÈÞ:œ5              |
| 00000ED0  | Α7 | AB | D5 | 56  | 45  | BC | 5D | 3F | 54 | 50 | D2  | 40 | DD | В6 | 14 | 7D | §≪ÕVE¼]?TPÒ@ݶ }              |
| 00000EE0  | FC | DC | FE | 33  | D2  | 72 | 35 | C0 | 72 | BB | 97  | 92 | BE | 5C | 89 | 23 | üÜþ3Òr5Àr≫−′¾\‰#             |
| 00000EF0  | 88 | B8 | 53 | 8D  | 17  | F3 | F9 | 63 | 1A | 74 | В9  | 66 | 85 | 73 | 86 | 68 | ^,S óùc t¹f…s†h              |
| 00000F00  | AA | 6F | 4B | 77  | B0  | 7B | 21 | 61 | 14 | 65 | 53  | 36 | Α5 | 65 | 54 | 34 | <sup>a</sup> oKw°{!a eS6¥eT4 |
| 00000F10  | 34 | 36 | 78 | 63  | 25  | 34 | DD | 38 | EF | 66 | AB  | 37 | 10 | 33 | 95 | 39 | 46xc%4Ý8ïf«7 3•9             |
| 00000F20  | 1F | 62 | 82 | 37  | BA  | 65 | 45 | 62 | 7C | 32 | 54  | 64 | 7E | 31 | 3A | 64 | b,7°eEb 2Td~1:d              |
| 00000F30  | E4 | 65 | F1 | 36  | FA  | 65 | F5 | 34 | 1E | 31 | 07  | 32 | 1D | 66 | 54 | 38 | äeñ6úeõ4 1 2 fT8             |
| 00000F40  | F1 | 33 | 32 | 39  | E9  | 61 | 6C | 7D | 2B | F5 | E0  | D5 | 3E | 44 | E6 | CD | ñ329éal}+õàÕ>DæÍ             |
| 00000F50  | C8 | C8 | F3 | Α5  | 2F  | 79 | 33 | 96 | FE | 41 | 76  | F9 | 6E | 49 | E4 | BA | ÈÈó¥/v3-bAvùnla°             |

注意到 { 前面那一串字符,从第一位开始,每隔一位选取一个字符,连起来就是ctfshow

这里把这串十六进制数值复制下来,按照规律选取正确的数值

```
s="631A74B96685738668AA6F4B77B07B216114655336A5655433346578612534DD38EF66AB35103195381F628237BA6545347C3254647E3
73A64E465F136FA66F5341E3107321D665438F1333239E9616C7D"
flag=""
for i in range(0,len(s),4):
    flag += s[i]
    flag += s[i]
    flag += s[i+1]
print(flag)
```

然后十六进制转字符,得到flag: ctfshow{ae6e3ea48f518b7e42d7de6f412f839a}

#### misc14

提示: flag在那张图里。

binwalk分析发现有额外数据,直接binwalk-e或者foremost分离不出来,无奈手撸

| [volcano€<br>↓ binwalk  | <mark>kali</mark> )-[ <b>~</b> ]<br>/home/volcano/桌 | 面 <u>/misc14.jpg</u>                                                                                                    |
|-------------------------|-----------------------------------------------------|----------------------------------------------------------------------------------------------------|
| DECIMAL                 | HEXADECIMAL                                         | DESCRIPTION                                                                                                    |
| 0<br>12<br>1681<br>2103 | 0×0<br>0×C<br>0×691<br>0×837                        | JPEG image data, EXIF standard<br>TIFF image data, big-endian, offset of first image directory: 8<br>TIFF image data, big-endian, offset of first image directory: 8<br>JPEG image data, JFIF standard 1.01 |

#### 从选中的数据开始,复制到结尾,新建为一个jpg文件

| 00000720 | 00 | чт | 20 | vт | тр | $\overline{\mathbf{v}}$ | υJ | vv | 00 | 00                     | vт | vv | $\overline{\mathbf{v}}$ | чт | лы | υт |   |     | 4     |
|----------|----|----|----|----|----|-------------------------|----|----|----|------------------------|----|----|-------------------------|----|----|----|---|-----|-------|
| 00800000 | 28 | 00 | 03 | 00 | 00 | 00                      | 01 | 00 | 02 | 00                     | 00 | 02 | 01                      | 00 | 04 | 00 | ( |     |       |
| 00000810 | 00 | 00 | 01 | 00 | 00 | 01                      | A6 | 02 | 02 | 00                     | 04 | 00 | 00                      | 00 | 01 | 00 |   | 1   |       |
| 00000820 | 00 | 04 | D5 | 00 | 00 | 00                      | 00 | 00 | 00 | 00                     | 48 | 00 | 00                      | 00 | 01 | 00 | Õ |     | Н     |
| 00000830 | 00 | 00 | 48 | 00 | 00 | 00                      | 01 | FF | D8 | $\mathbf{F}\mathbf{F}$ | E0 | 00 | 10                      | 4A | 46 | 49 | Н | ÿØÿ | à JFI |
| 00000840 | 46 | 00 | 01 | 01 | 01 | 00                      | 78 | 00 | 78 | 00                     | 00 | FF | DB                      | 00 | 43 | 00 | F | хх  | ÿÛ C  |
| 00000850 | 02 | 01 | 01 | 02 | 01 | 01                      | 02 | 02 | 02 | 02                     | 02 | 02 | 02                      | 02 | 03 | 05 |   |     |       |
| 00000860 | 03 | 03 | 03 | 03 | 03 | 06                      | 04 | 04 | 03 | 05                     | 07 | 06 | 07                      | 07 | 07 | 06 |   |     |       |
| 00000870 | 07 | 07 | 80 | 09 | 0B | 09                      | 80 | 80 | 0A | 80                     | 07 | 07 | 0A                      | 0D | 0A | 0A |   |     |       |
| 00000880 | ΩR | 00 | 00 | 00 | 00 | 07                      | ٨٩ | በፑ | በፍ | Ωр                     | 00 | በፑ | ΛR                      | 00 | 00 | OC |   |     |       |

拿到flag: ctfshow{ce520f767fc465b0787cdb936363e694}

#### misc15

提示: flag被跳过去了。

| î. | E. | ANSI ASCII                                           | ^ |
|----|----|------------------------------------------------------|---|
|    | 00 | BMN g (                                              |   |
| L  | 00 | ,, –                                                 |   |
| L  | 00 | Øtt                                                  |   |
| L  | 80 | €€                                                   |   |
| L  | 80 | $\in \in \in \in \in \in \in$                        |   |
| L  | FF | €€€ ÀÀÀ ÿ ÿ                                          |   |
| 1  | FF | ŸŸ Ÿ Ÿ ŸŸ                                            |   |
| )  | 34 | ÿÿÿ txo=+) bM4                                       |   |
| i. | 75 | DSyi\$;U7(FT-Eufu                                    |   |
| ł. | 4E | VmRt8c/q5LRQsdCN                                     |   |
| i. | 3E | Vhi!O?Ij) ,IH8u>                                     |   |
| (  | 71 | %1Mh}C vs1vt,p(q                                     |   |
| )  | 3E | JKN I/^%h:v-b}>                                      |   |
|    | 6F | IYtj!qa3 ectfsho                                     |   |
| i. | 36 | w{fbe7bb657397e6                                     |   |
| i. | 34 | e0a6adea3e402654                                     |   |
| i  | 67 | 25}P[ PBxM1 KDFg                                     |   |
| ļ  | 31 | b <bwpf919k{\10<1< td=""><td></td></bwpf919k{\10<1<> |   |
| 1  | 5F | <pre>ba{c cwqIZ_Yk.g_</pre>                          |   |
| I. | 38 | E <ihziwznczm>)Y8</ihziwznczm>                       |   |
| )  | 63 | M c Y.A%hj&j>,Yc                                     |   |
| 1  | 48 | *yxKvRg #%"LT/H                                      |   |

八神的题肯定没有这么简单,不过我没想到预期解是怎样的

## misc16

提示: flag在图片数据里。

binwalk -e,然后打开这个文件得到flag,原理和misc10一样(我猜的)

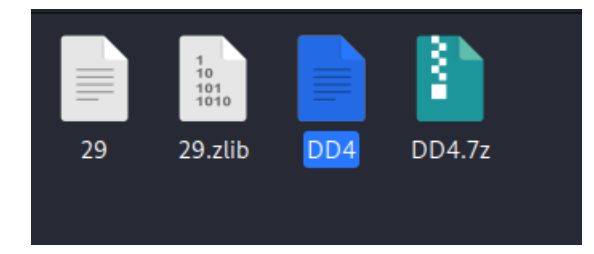

## misc17

提示: flag在图片数据里。

| (volca    | no® <br>/hoi | kali<br>me/v | i)- <br>volo | [~]<br>cano | 0/桌  | 面   | /mis | sc17 | 7.pn | g    |    |    |     |     |      |              |        |                   |
|-----------|--------------|--------------|--------------|-------------|------|-----|------|------|------|------|----|----|-----|-----|------|--------------|--------|-------------------|
| [?] 3544  | byte         | s o          | fe           | xtra        | a da | ata | aft  | ter  | zli  | b st |    |    |     |     |      |              |        |                   |
| extradata |              |              |              |             |      |     |      |      |      |      |    |    |     |     |      |              |        |                   |
| 00000     | 000:         | e1           | 1f           | 30          | 53   | 86  | 4f   | c5   | a4   | 1b   | f5 | e6 | e5  | c7  | 46   | 0a           | 92     | 0S.OF             |
| 00000     | 010:         | 9b           | ee           | 72          | e7   | c9  | 9e   | b9   | a7   | 74   | de | 92 | 4d  | ad  | 61   | 5b           | 58     | rtM.a[X           |
| 00000     | 020:         | f2           | 98           | 65          | 77   | 2b  | d2   | d3   | 85   | 32   | fc | 08 | 83  | 86  | 1f   | Øf           | 1e     | ew+ 2             |
| 00000     | 030:         | cb           | ab           | ac          | 9c   | 4b  | ca   | 02   | 20   | e2   | ce | e4 | ae  | 60  | 1a   | 2c           | c6     | к`.,.             |
| 00000     | 040:         | 7b           | c8           | 9a          | 77   | 31  | 2f   | 9e   | 67   | db   | d9 | 3e | 53  | fe  | 17   | a5           | 50     | {w1/.g>SP         |
| 00000     | 050:         | 20           | e5           | 1d          | 8c   | d5  | 49   | 4e   | 52   | a5   | 54 | 31 | cb  | 8b  | c5   | 3b           | 09     | INR. T1 ;.        |
| 00000     | 060:         | a2           | a6           | fe          | 5b   | da  | 4f   | 9e   | 78   | 9c   | 5d | 46 | d6  | e2  | 6b   | 6b           | 2a     | [.0.x.]Fkk*       |
| 00000     | 070:         | f2           | 62           | 0c          | ba   | 70  | 19   | a0   | 27   | f3   | 84 | 77 | 99  | 02  | 77   | 05           | 79     | .bp'ww.y          |
| 00000     | 080:         | 5b           | 44           | b7          | 79   | b3  | 54   | 11   | a1   | f3   | 54 | 34 | 56  | 7e  | ff   | 55           | d1     | [D.y.T T4V~.U.]   |
| 00000     | 090:         | c6           | 39           | 90          | c8   | 21  | 7f   | 26   | 39   | 44   | 58 | 78 | c3  | ed  | 37   | 4a           | 7c     | .9!.&9DXx7J       |
| 00000     | 0a0:         | 50           | 24           | e8          | 79   | 7b  | 4b   | 9c   | fa   | 2a   | 2c | bb | e8  | b9  | fb   | 40           | 2c     | P\$.y{K*,@,       |
| 00000     | 00b0:        | 50           | 05           | 21          | 4c   | Зb  | 29   | 65   | b4   | 60   | 1c | 27 | bb  | 4c  | 16   | bf           | f1     | P.!L;)e.`.'.L     |
| 00000     | 0c0:         | 77           | c0           | 55          | 04   | 5e  | 25   | 0e   | 18   | 1e   | 58 | ab | Øf  | 13  | 11   | f2           | 3f     | w.U.^% X?         |
| 00000     | 0d0:         | cf           | a0           | 32          | b1   | f5  | a8   | 1b   | 99   | a7   | 4b | 46 | 89  | cf  | 85   | 89           | 50     | 2KFP              |
| 00000     | 0e0:         | 88           | 20           | 8f          | 4f   | fd  | e2   | 97   | 55   | 68   | 73 | b4 | 96  | ba  | ,dd  | 25           | a3     | 0 Uhs-coctero     |
| 00000     | 0f0:         | 83           | 72           | 3f          | 99   | 77  | 9e   | 0a   | 08   | 50   | 4f | 11 | 84u | 185 | \\የት | , <b>6</b> % | :sgn.n | erweixin 42696268 |

发现隐藏的数据,位置处于 extradata:0

将数据提取出来: zsteg -E "extradata:0" /home/volcano/桌面/misc17.png > 1.txt

然后再binwalk -e把1.txt中的数据分离出来,拿到flag

## ctfshow{0fe61fc42e8bbe55b9257d251749ae45}

| IFD0          |                                                    |
|---------------|----------------------------------------------------|
| 型号            | 28ac17e5f0                                         |
| 创作者           | 5d60c208f7                                         |
| XP标题          | ctfshow{32                                         |
| XP作者          | 5d60c208f7                                         |
| Padding       | (Binary data 2072 bytes, use -b option to extract) |
|               |                                                    |
| ExifIFD       |                                                    |
| Padding       | (Binary data 2060 bytes, use -b option to extract) |
|               |                                                    |
| XMP-rdf       |                                                    |
| About         | uuid:faf5bdd5-ba3d-11da-ad31-d33d75182f1b          |
|               |                                                    |
| XMP-dc        |                                                    |
| 标题            | ctfshow{32                                         |
| 描述            | ctfshow{32                                         |
| Creator       | 5d60c208f7                                         |
|               |                                                    |
| XMP-microsoft |                                                    |
|               |                                                    |

## misc19

提示: flag在主机上的文档名里。

## IFD0

| 子文件类型                     | Full-resolution image                 |
|---------------------------|---------------------------------------|
| 图像宽度                      | 900                                   |
| 图像高度                      | 150                                   |
| 采样位数                      | 888                                   |
| 压缩                        | LZW                                   |
| PhotometricInterpretation | RGB                                   |
| 文档名称                      | ctfshow{dfdcf08038cd446a5             |
| Strip偏移                   | 21688 25422                           |
| 方向                        | Horizontal (normal)                   |
| SamplesPerPixel           | 3                                     |
| RowsPerStrip              | 97                                    |
| Strip字节数s                 | 3733 749                              |
| X分辨率                      | 72                                    |
| Y分辨率                      | 72                                    |
| PlanarConfiguration       | Chunky                                |
| 分辨率单位                     | inches                                |
| 软件                        | Adobe Photoshop CC 2019 (Windows)     |
| 修改日期                      | 2021:03:25 10:35:18                   |
| 主机                        | eb50782f8d3605d}                      |
| 预测                        | Horizontal differencing               |
|                           | nttps://biog.csan.net/weixin_45596568 |

## misc20

提示: flag在评论里。

| File              |                                                              |
|-------------------|--------------------------------------------------------------|
| FileType          | JPEG                                                         |
| FileTypeExtension | jpg                                                          |
| МІМЕТуре          | image/jpeg                                                   |
| ExifByteOrder     | Big-endian (Motorola, MM)                                    |
| Comment           | 这图片也太难看了。来自:西替爱抚秀大括号西九七九六四必一诶易西<br>爱抚零六易一弟七九西二一弟弟诶弟五九三易四二大括号 |
| ImageWidth        | 900                                                          |
| ImageHeight       | 150                                                          |
| EncodingProcess   | Baseline DCT, Huffman coding                                 |
| BitsPerSample     | 8                                                            |
| ColorComponents   | 3                                                            |
| YCbCrSubSampling  | YCbCr4:2:0 (2 2)                                             |

ctfshow{c97964b1aecf06e1d79c21ddad593e42}

### misc21

提示: flag在序号里。

## ExifIFD

| Exif版本                  | 0232                                       |
|-------------------------|--------------------------------------------|
| ComponentsConfiguration | Y, Cb, Cr, -                               |
| SecurityClassification  | Top Secret                                 |
| Flashpix版本              | 0100                                       |
| 色彩空间                    | Uncalibrated                               |
| 序列号                     | 686578285826597329 and net/weixin 45696568 |

转字符得到 hex(X&Ys)

### Input

686578285826597329

#### Output

hex(X&Ys)

发现上面有两组与XY有关的数据,中间还有https://ctf.show/和ctfshow{},应该是八神的贴心小提示,怕我们萌新找不对地方(上次 做这题的时候就没注意到...)

| IFD0      |                   |
|-----------|-------------------|
| X分辨率      | 3902939465        |
| Y分辨率      | 2371618619        |
| PageName  | https://ctf.show/ |
| X定位       | 1082452817        |
| Y定位       | 2980145261        |
| 目标Printer | ctfshow{}         |
|           |                   |

根据提示 hex(X&Ys),应该是要把这里的十进制数值转为十六进制,我最开始是把四段拼起来得 到 3902939465237161861910824528172980145261,然后转十六进制,再套上ctfshow{},然后错了...

如果不是整体直接转换的话,那么应该就是每段分别转hex,然后拼起来

最终得到: ctfshow{e8a221498d5c073b4084eb51b1a1686d}

提示: flag在图片里。 用magicexif打开,直接发现flag

| MagicEX        | (IF 元数据编辑器 v1.08 (未注                | 册) - misc22.jpg |            |                  |                |          | _         |            |
|----------------|-------------------------------------|-----------------|------------|------------------|----------------|----------|-----------|------------|
| 文件(E)编辑        | i(E) 查看(V) 图像(I) ⊥                  |                 | ×_ (       |                  |                |          | Q         | 20         |
| 新建打开           | 保存另存为 导入                            | ■ ■ 編輯项添加       | 项 删除项 JPI  | EG段 原图重构 编辑向导    | 批处理            |          | 查找        | 注册产品       |
| misc22.jpg     |                                     | 项目              | 值          | 标签号              | 标签名            | 数据类型     | 组件数       | 字节         |
| JPEG 图像        | 🖂 🖂                                 | ■ 缩略图信息 (IFD1)  |            |                  |                |          |           |            |
|                |                                     | 1233 压缩方案       | JPEG压缩     | 0103             | Compression    | SHORT    | 1         | 2          |
|                |                                     | Ja 水平分辨率        | 72         | 011A             | XResolution    | RATIONAL | 1         | 8          |
|                |                                     | ■ 垂直分辨率         | 72         | 011B             | YResolution    | RATIONAL | 1         | 8          |
| {the           | ere_is_no_flag_here}                | 122 分辨率单位       | 英寸         | 0128             | ResolutionUnit | SHORT    | 1         | 2          |
| otfshowtdof/d  | 131 9400 (25e83.3 df d3080 820a(29) |                 |            |                  |                |          |           |            |
|                |                                     |                 |            |                  |                |          |           |            |
|                |                                     |                 |            |                  |                |          |           |            |
| Q              |                                     |                 |            |                  |                |          |           |            |
| 文件大小:          | 21.72 KB                            |                 |            |                  |                |          |           |            |
| 图像大小:          | 900 × 150 像素                        |                 |            |                  |                |          |           |            |
| 位深度:           | 24 位                                |                 |            |                  |                |          |           |            |
| 压缩指纹:          | E28603EB (IJG)                      |                 |            |                  |                |          |           |            |
| 字节序:           | Motorola (大端字节序)                    |                 |            |                  |                |          |           |            |
| 创建时间:          | 2021-03-30 14:19:24                 |                 |            |                  |                |          |           |            |
| 最后修改:          | 2021-03-27 14:09:20                 |                 |            |                  |                |          |           |            |
|                |                                     | 拍摄信息常规信息        | GPS 信息 厂商注 | 释 全部 EXIF 信息     |                |          | U         | 未知原始性      |
| C:\Users\17422 | 2\Desktop\misc22.jpg                |                 | JPEG 图     | 象 共有 4 项 (1 个目录) |                |          | net/weixi | n_45696568 |

#### 原来八神是把flag藏到了缩略图中

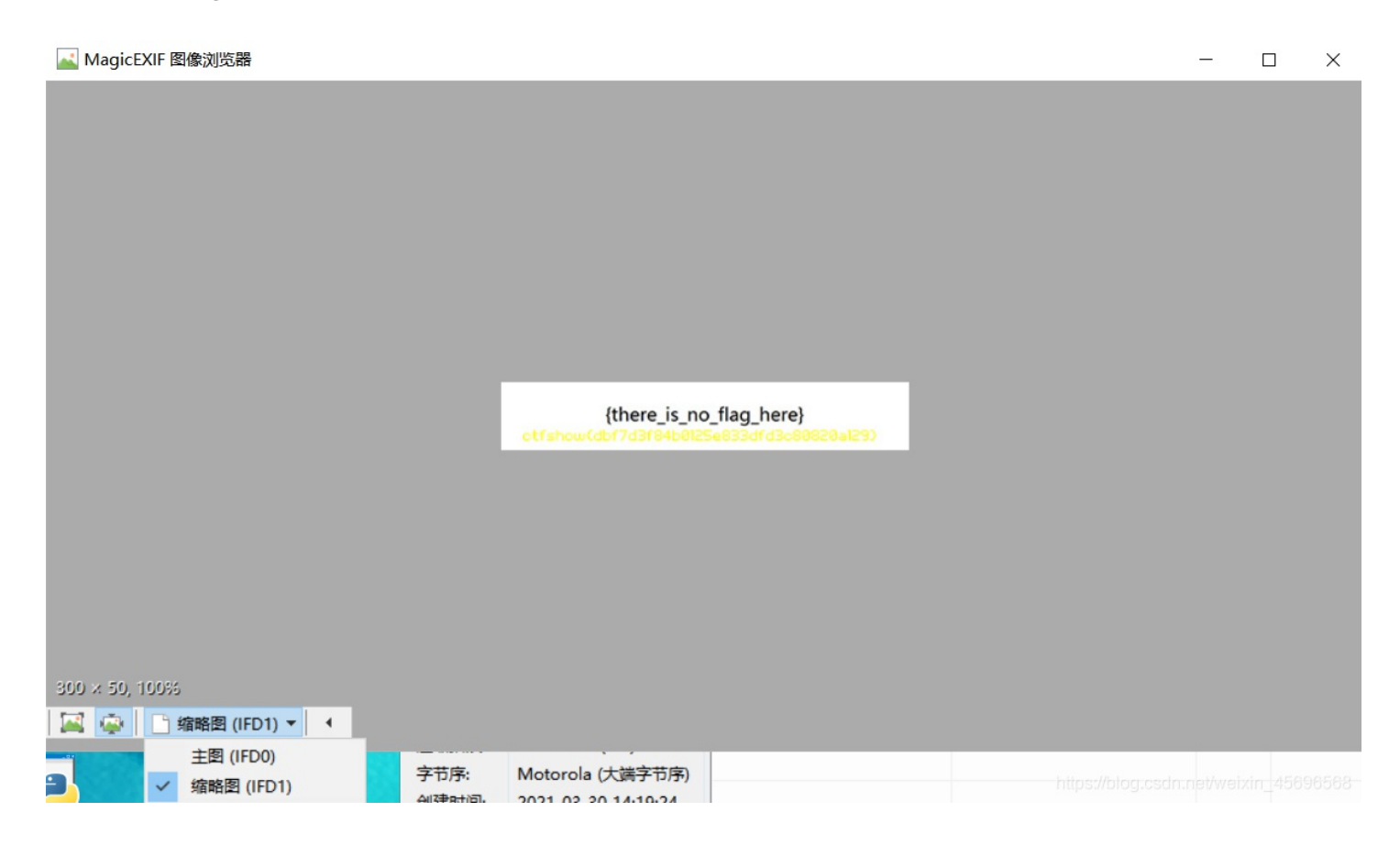

我换了个颜色,方便确认

我第一遍看出来的是ctfshow{dbf7d3f84b0125e833dfd3o80820a129}

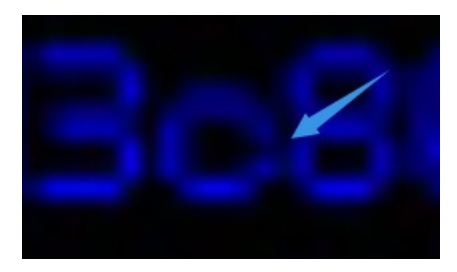

所以 ctfshow{dbf7d3f84b0125e833dfd3c80820a129}

misc23

提示: flag在时间里。

21题搞出来了,这题就有思路了

使用exiftool看一下发现有好几个历史时间,上面的History Action中有提示

| Modify Date                     | : 2021:03:25 16:02:50+08:00                                                 |
|---------------------------------|-----------------------------------------------------------------------------|
| Document ID                     | : xmp.did:49520599-6932-e144-8f4b-dfd5873be5bc                              |
| History Action                  | : ctfshow{}, UnixTimestamp, DECtoHEX, getflag                               |
| HISTORY INSTANCE ID             | : xmp.iid:1, xmp.iid:2, xmp.iid:3, xmp.iid:4                                |
| History Software Agent          | : Adobe Photoshop CC 2019 (Windows), Adobe Photoshop CC 2019 (Windows), Ado |
| be Photoshon CC 2019 (Windows). | Adobe Photoshop CC 2019 (Windows)                                           |
| History When                    | : 1997:09:22 02:17:02+08:00, 2055:07:15 12:14:48+08:00, 2038:05:05 16:50:45 |
| +08:00, 1984:08:03 18:41:46+08: | 00                                                                          |
| History Changed                 |                                                                             |

Timestamp指的是时间戳,那个前缀没搞懂是什么意思,DECtoHEX是十进制转十六进制

#### 这里利用在线网站获取时间戳

| 现在: | 1617089860          | 控制: 📕 | 空制: 📕 停止 |          |           |      |      |  |
|-----|---------------------|-------|----------|----------|-----------|------|------|--|
| 时间戳 | 1617089797          | 秒(s)  | ~        | 转换       | »         | 北京时间 |      |  |
| 时间  | 1997-09-22 02:17:02 | 北京时间  | 转换       | <b>»</b> | 874865822 | 秒(   | s) 🗸 |  |

#### 最后得到4段

874865822 2699237688 2156662245 460377706

按照21题的经验,分别hex后拼在一起

得到: ctfshow{3425649ea0e31938808c0de51b70ce6a}

#### misc41

#### 提示:

```
H4ppy Apr1l F001's D4y!
愚人节到了,一群笨蛋往南飞,一会儿排成S字,一会儿排成B字。
```

愚人节限定题,下载得到misc41.jpg,用winhex打开,发现是jpg的文件尾,但是文件头对不上,本来想以这个方向为突破点,没 得到结果...

后面看了套神的wp才知道,提示中的第二句说的就是我...

第一句提示的 F001 才是真突破点,这个位置有大量F001,看起来组成了某种形状

|          | -  | -  | _  | -  | -  | -  | -  | -  | -  | -  |    | _  | -                      | -  | _    | -  |                               |
|----------|----|----|----|----|----|----|----|----|----|----|----|----|------------------------|----|------|----|-------------------------------|
| 00002DE0 | 66 | 51 | 74 | AD | C0 | 42 | 62 | D4 | F5 | CA | 15 | D5 | 6A                     | F9 | F9   | 29 | fQt-ÀBbÔõÊ Õjùù)              |
| 00002DF0 | F0 | 01 | F0 | 01 | F0 | 01 | 46 | DF | F0 | 01 | F0 | 01 | F0                     | 01 | 92   | 46 | ð ð ð Fßð ð ð 'F              |
| 00002E00 | F0 | 01 | 4D | BB | 67 | 07 | AB | 47 | 2A | 10 | 35 | 10 | F0                     | 01 | 89   | AA | ð M≫g «G* 5 𠉪                 |
| 00002E10 | F0 | 01 | F0 | 01 | F0 | 01 | BA | 7F | F0 | 01 | F0 | 01 | F0                     | 01 | F6   | 38 | ð ð ð ° ð ð ð ö8              |
| 00002E20 | CF | FE | 3B | 1E | F0 | 01 | F4 | 40 | F0 | 01 | Β1 | EF | 6C                     | 90 | DA   | F3 | Ïþ; ð ô@ð ±ïl Úó              |
| 00002E30 | F0 | 01 | F0 | 01 | F0 | 01 | 73 | AB | F0 | 01 | F0 | 01 | F0                     | 01 | AD   | C8 | ð ð ð s«ð ð ð -È              |
| 00002E40 | 75 | 3D | F7 | 9F | D6 | 36 | 3E | FE | 36 | 42 | 38 | D7 | 9A                     | A4 | 39   | 61 | u=÷ŸÖ6>þ6B8ך¤9a               |
| 00002E50 | C5 | E5 | F0 | 01 | F0 | 01 | 46 | D3 | 71 | 88 | F0 | 01 | 7F                     | E6 | 3B   | BB | Ååð ð FÓq^ð æ;»               |
| 00002E60 | EF | 6B | F0 | 01 | EF | C4 | C0 | 66 | F0 | 01 | F0 | 01 | $\mathbf{F}\mathbf{F}$ | 50 | 8B   | 14 | ïkð ïÄÀfð ð ÿP∢               |
| 00002E70 | F0 | 01 | F0 | 01 | F0 | 01 | 67 | 86 | DC | 31 | F0 | 01 | EA                     | 4B | 99   | 4A | ð ð ð g†Ülð êK™J              |
| 00002E80 | 24 | CA | F0 | 01 | C3 | 93 | 96 | 97 | 82 | B8 | F0 | 01 | 56                     | 74 | 04   | FD | \$Êð Ã``, ð Vt ý              |
| 00002E90 | F0 | 01 | F0 | 01 | D0 | EF | 23 | 5B | F0 | 01 | F0 | 01 | F0                     | 01 | 79   | 19 | ððÐï#[ðððy                    |
| 00002EA0 | E2 | 94 | 95 | 0A | 71 | 3D | 17 | 87 | 4B | F6 | F2 | A6 | EF                     | 88 | 32   | 09 | â″• q= ‡Köò¦ï^2               |
| 00002EB0 | 2B | 4B | F0 | 01 | 5C | 9F | D6 | 4F | F0 | 01 | 99 | FF | F0                     | 01 | DB   | 58 | +Kð \ŸÖOð ™ÿð ÛX              |
| 00002EC0 | F0 | 01 | F0 | 01 | 26 | 8D | 92 | 39 | F0 | 01 | 76 | 92 | F0                     | 01 | FD   | 25 | ðð& '9ð v'ð ý%                |
| 00002ED0 | 77 | 07 | F0 | 01 | 1F | D6 | Β1 | 82 | F0 | 01 | F0 | 01 | F0                     | 01 | 5E   | D3 | wð ö±,ððð^ó                   |
| 00002EE0 | в0 | 03 | F0 | 01 | 3B | F4 | A6 | 35 | В4 | E5 | F7 | 5D | F0                     | 01 | 4A   | D1 | °ð;ô¦5´å÷]ð JÑ                |
| 00002EF0 | F0 | 01 | F0 | 01 | F0 | 01 | 09 | EB | 41 | 13 | 3C | 23 | F0                     | 01 | 12   | 7E | ððð ëA <#ð ~                  |
| 00002F00 | 74 | CD | 5A | 6C | 69 | B5 | 83 | 6B | 27 | EF | 5A | F4 | 44                     | AF | 2B   | 4C | tÍZliµfk'ïZôD <sup>-</sup> +L |
| 00002F10 | ፑበ | 01 | ۲0 | 01 | ۲Ο | 01 | EF | 68 | D6 | 46 | ፑበ | 01 | ۲ <mark>0</mark>       | 01 | 2 F. | 61 | ððð ïhÖFðð.a                  |

我的思路是,把F001出现过的位置中所有十六进制的值单独截取出来,每四位分隔开,把F001替换成0,其他值替换成空格。 最后变成下图的8\*125的"图",其实如果会用CyberChef会更方便,不过我不太习惯。

| 🎒 新  | 健文本文档.txt - | 记事本       |          |      |                | _        |                     |
|------|-------------|-----------|----------|------|----------------|----------|---------------------|
| 文件(F | -) 编辑(E) 格式 | (O) 查看(V) | 帮助(H)    |      |                |          |                     |
| 00   | 0 0<br>00   |           |          |      |                |          | ^                   |
| 00   |             |           |          |      |                |          |                     |
| 0    | 000         |           |          |      |                |          |                     |
| 000  | 0           |           |          |      |                |          |                     |
| 0    | 0           |           |          |      |                |          |                     |
| 00   | 000         |           |          |      |                |          |                     |
| 0    | 0           |           |          |      |                |          |                     |
| 0    | 0           |           |          |      |                |          |                     |
| 000  | 000         |           |          |      |                |          |                     |
| 00   | 0 0         |           |          |      |                |          |                     |
| 000  | 000         |           |          |      |                |          |                     |
| 0 0  | 000         |           |          |      |                |          |                     |
| 00   | 0           |           |          |      |                |          |                     |
| 000  | 000         |           |          |      |                |          |                     |
| 0    | 0           |           |          |      |                |          |                     |
| 0    | 000         |           |          |      |                |          |                     |
| 000  |             |           |          |      |                |          | ~                   |
|      |             |           | 第1行, 第1列 | 100% | Windows (CRLF) | .neiútfi | <b>g</b> n_45696568 |

依稀看出flag: ctfshow{fcbd427caf4a52f1147ab44346cd1cdd}

图片篇(文件结构)

#### misc24

提示: flag在图片上面

通过这篇博客了解一下bmp文件结构

目前是900\*150=135000个像素大小,文件头占了53个字节,文件尾的位置在675053字节处(后面两个字节是windows的"补**0**"), 又因为**每个像素点由3个字节(十六进制码6位)表示,每个字节负责控制一种颜色,分别为蓝(Blue)、绿(Green)、 红(Red)**,所以文件真实的像素大小为: (675053-53)/3=225000

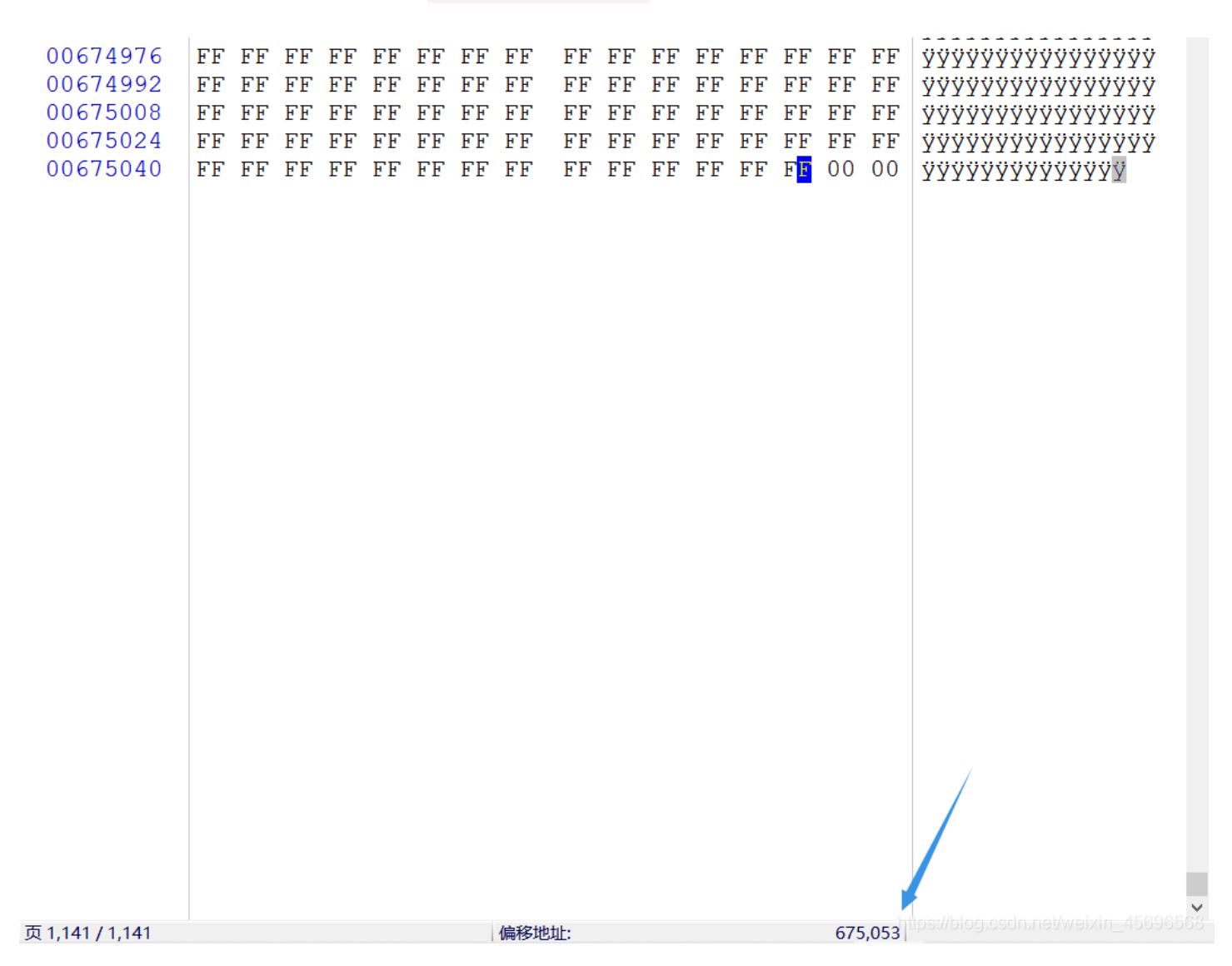

这题的宽度是对的,所以正确的高度是225000/900=250 bmp文件修改高度,借助010editor的bmp.bt模板,我这里高度改到250

| 起始页    | 1. | b∎p∶ | ×                      |    |    |                        |                        |                        |    |                        |                        |                        |    |                        |                        |                        |                   |
|--------|----|------|------------------------|----|----|------------------------|------------------------|------------------------|----|------------------------|------------------------|------------------------|----|------------------------|------------------------|------------------------|-------------------|
| *      | Ò  | 1    | 2                      | 3  | 4  | 5                      | Ğ                      | 7                      | Ŗ  | 9                      | Ä                      | B                      |    | Ď                      | Ę                      | Ę                      | 0123456789ABCDEF  |
| 0000h: | 42 | 4D   | F0                     |    | A0 |                        |                        |                        |    |                        |                        |                        |    |                        | 28                     | 00                     | BMðL6(.           |
| 0010h: | 00 |      | 84                     |    |    |                        | FA                     | 00                     | 00 | 00                     |                        |                        |    |                        |                        | 00                     | "ú <mark></mark>  |
| 0020h: | 00 |      | BA                     |    | A0 |                        |                        | 0B                     |    |                        |                        |                        |    |                        |                        | 00                     | °L                |
| 0030h: | 00 |      |                        |    |    | 00                     | FF                     | FF                     | FF | FF                     | FF                     | FF                     | FF | FF                     | FF                     | FF                     | ······ÿÿÿÿÿÿÿÿÿÿÿ |
| 0040h: | FF | FF   | FF                     | FF | FF | FF                     | FF                     | FF                     | FF | $\mathbf{F}\mathbf{F}$ | $\mathbf{F}\mathbf{F}$ | $\mathbf{F}\mathbf{F}$ | FF | $\mathbf{F}\mathbf{F}$ | $\mathbf{F}\mathbf{F}$ | FF                     | <u> </u>          |
| 0050h: | FF | FF   | $\mathbf{F}\mathbf{F}$ | FF | FF | $\mathbf{F}\mathbf{F}$ | $\mathbf{F}\mathbf{F}$ | $\mathbf{F}\mathbf{F}$ | FF | $\mathbf{F}\mathbf{F}$ | $\mathbf{F}\mathbf{F}$ | $\mathbf{F}\mathbf{F}$ | FF | $\mathbf{F}\mathbf{F}$ | $\mathbf{F}\mathbf{F}$ | $\mathbf{F}\mathbf{F}$ | ŸŸŸŸŸŸŸŸŸŸŸŸŸŸŸ   |
| 0060h: | FF | FF   | FF                     | FF | FF | $\mathbf{F}\mathbf{F}$ | $\mathbf{F}\mathbf{F}$ | $\mathbf{F}\mathbf{F}$ | FF | $\mathbf{F}\mathbf{F}$ | $\mathbf{F}\mathbf{F}$ | $\mathbf{F}\mathbf{F}$ | FF | $\mathbf{F}\mathbf{F}$ | $\mathbf{F}\mathbf{F}$ | $\mathbf{F}\mathbf{F}$ | ŸŸŸŸŸŸŸŸŸŸŸŸŸŸŸ   |
| 0070h: | FF | FF   | FF                     | FF | FF | FF                     | FF                     | $\mathbf{F}\mathbf{F}$ | FF | $\mathbf{F}\mathbf{F}$ | $\mathbf{F}\mathbf{F}$ | $\mathbf{F}\mathbf{F}$ | FF | $\mathbf{F}\mathbf{F}$ | $\mathbf{F}\mathbf{F}$ | $\mathbf{F}\mathbf{F}$ | ŸŸŸŸŸŸŸŸŸŸŸŸŸŸŸ   |
| 0080h: | FF | FF   | FF                     | FF | FF | FF                     | FF                     | FF                     | FF | $\mathbf{F}\mathbf{F}$ | $\mathbf{F}\mathbf{F}$ | $\mathbf{F}\mathbf{F}$ | FF | $\mathbf{F}\mathbf{F}$ | $\mathbf{F}\mathbf{F}$ | $\mathbf{F}\mathbf{F}$ | ŸŸŸŸŸŸŸŸŸŸŸŸŸŸŸ   |
| 0090h: | FF | FF   | FF                     | FF | FF | FF                     | FF                     | FF                     | FF | FF                     | FF                     | FF                     | FF | FF                     | FF                     | FF                     | <u> </u>          |

| 00A0h:                                                                                                   | FF                                                                                                    | $\mathbf{F}\mathbf{F}$                                                                                             | FF                                                                                  | $\mathbf{F}\mathbf{F}$                                   | FF             | $\mathbf{F}\mathbf{F}$ | FF                                                              | FF            | FF | FF | FF                     | $\mathbf{F}\mathbf{F}$ | $\mathbf{F}\mathbf{F}$ | $\mathbf{F}\mathbf{F}$ | FF                                         | FF | <u>ŸŸŸŸŸŸŸŸŸŸŸŸŸ</u> | ŸŸŸ                                                                                                    |                                                                                                    |                                                                                                   |                                                                                                    |                                                                         |          |
|----------------------------------------------------------------------------------------------------|----------------------------------------------------------------------------------------------------|----------------------------------------------------------------------------------------------------|-------------------------------------------------------------------------------------|----------------------------------------------------------|----------------|------------------------|-----------------------------------------------------------------|---------------|----|----|------------------------|------------------------|------------------------|------------------------|--------------------------------------------|----|----------------------|----------------------------------------------------------------------------------------------------|----------------------------------------------------------------------------------------------------|---------------------------------------------------------------------------------------------------|----------------------------------------------------------------------------------------------------|-------------------------------------------------------------------------|----------|
| 00B0h:                                                                                                   | FF                                                                                                    | FF                                                                                                    | FF                                                                                  | FF                                                       | FF             | FF                     | FF                                                              | FF            | FF | FF | FF                     | FF                     | FF                     | FF                     | FF                                         | FF | ŸŸŸŸŸŸŸŸŸŸŸŸŸ        | ŸŸŸ                                                                                                    |                                                                                                    |                                                                                                   |                                                                                                    |                                                                         |          |
| 00C0h:                                                                                                   | FF                                                                                                    | $\mathbf{F}\mathbf{F}$                                                                                             | FF                                                                                  | $\mathbf{F}\mathbf{F}$                                   | FF             | FF                     | FF                                                              | FF            | FF | FF | FF                     | FF                     | $\mathbf{F}\mathbf{F}$ | $\mathbf{F}\mathbf{F}$ | FF                                         | FF | <u>ŸŸŸŸŸŸŸŸŸŸŸŸŸ</u> | ŸŸŸ                                                                                                    |                                                                                                    |                                                                                                   |                                                                                                    |                                                                         |          |
| 00D0h:                                                                                                   | FF                                                                                                    | FF                                                                                                    | FF                                                                                  | FF                                                       | FF             | FF                     | FF                                                              | FF            | FF | FF | FF                     | FF                     | $\mathbf{F}\mathbf{F}$ | $\mathbf{F}\mathbf{F}$ | FF                                         | FF | <u>ŸŸŸŸŸŸŸŸŸŸŸŸŸ</u> | ŸŸŸ                                                                                                    |                                                                                                    |                                                                                                   |                                                                                                    |                                                                         |          |
| 00E0h:                                                                                                   | FF                                                                                                    | FF                                                                                                    | FF                                                                                  | $\mathbf{F}\mathbf{F}$                                   | FF             | FF                     | FF                                                              | FF            | FF | FF | $\mathbf{F}\mathbf{F}$ | FF                     | $\mathbf{F}\mathbf{F}$ | $\mathbf{F}\mathbf{F}$ | FF                                         | FF | <u>YYYYYYYYYYYYY</u> | ŸŸŸ                                                                                                    |                                                                                                    |                                                                                                   |                                                                                                    |                                                                         |          |
| 00F0h:                                                                                                   | FF                                                                                                    | FF                                                                                                    | FF                                                                                  | FF                                                       | FF             | FF                     | FF                                                              | FF            | FF | FF | FF                     | FF                     | $\mathbf{F}\mathbf{F}$ | $\mathbf{F}\mathbf{F}$ | FF                                         | FF | <u>YYYYYYYYYYYYY</u> | ŸŸŸ                                                                                                    |                                                                                                    |                                                                                                   |                                                                                                    |                                                                         |          |
| 0100h:                                                                                                   | FF                                                                                                    | FF                                                                                                    | FF                                                                                  | FF                                                       | FF             | FF                     | FF                                                              | FF            | FF | FF | FF                     | FF                     | $\mathbf{F}\mathbf{F}$ | $\mathbf{F}\mathbf{F}$ | FF                                         | FF | <u>YYYYYYYYYYYYY</u> | ŸŸŸ                                                                                                    |                                                                                                    |                                                                                                   |                                                                                                    |                                                                         |          |
| 0110h:                                                                                                   | FF                                                                                                    | FF                                                                                                    | FF                                                                                  | FF                                                       | FF             | FF                     | FF                                                              | FF            | FF | FF | FF                     | FF                     | $\mathbf{F}\mathbf{F}$ | $\mathbf{F}\mathbf{F}$ | FF                                         | FF | <u>YYYYYYYYYYYYY</u> | ŸŸŸ                                                                                                    |                                                                                                    |                                                                                                   |                                                                                                    |                                                                         |          |
| 0120h:                                                                                                   | FF                                                                                                    | FF                                                                                                    | FF                                                                                  | FF                                                       | FF             | FF                     | FF                                                              | FF            | FF | FF | FF                     | FF                     | FF                     | FF                     | FF                                         | FF | <u>YYYYYYYYYYYYY</u> | ŸŸŸ                                                                                                    |                                                                                                    |                                                                                                   |                                                                                                    |                                                                         |          |
| 0130h:                                                                                                   | FF                                                                                                    | FF                                                                                                    | FF                                                                                  | FF                                                       | FF             | FF                     | FF                                                              | FF            | FF | FF | FF                     | FF                     | $\mathbf{F}\mathbf{F}$ | FF                     | FF                                         | FF | <u>YYYYYYYYYYYYY</u> | ŸŸŸ                                                                                                    |                                                                                                    |                                                                                                   |                                                                                                    |                                                                         |          |
| 0140h:                                                                                                   | FF                                                                                                    | FF                                                                                                    | FF                                                                                  | FF                                                       | FF             | FF                     | FF                                                              | FF            | FF | FF | FF                     | FF                     | FF                     | FF                     | FF                                         | FF | <u>YYYYYYYYYYYYY</u> | ŸŸŸ                                                                                                    |                                                                                                    |                                                                                                   |                                                                                                    |                                                                         |          |
| 0150h:                                                                                                   | FF                                                                                                    | FF                                                                                                    | FF                                                                                  | FF                                                       | FF             | FF                     | FF                                                              | FF            | FF | FF | FF                     | FF                     | FF                     | FF                     | FF                                         | FF | <u> </u>             | ŸŸŸ                                                                                                    |                                                                                                    |                                                                                                   |                                                                                                    |                                                                         |          |
| 0160h:                                                                                                   | FF                                                                                                    | FF                                                                                                    | FF                                                                                  | FF                                                       | FF             | FF                     | FF                                                              | FF            | FF | FF | FF                     | FF                     | FF                     | FF                     | FF                                         | FF | ******               | ŸŸŸ                                                                                                    |                                                                                                    |                                                                                                   |                                                                                                    |                                                                         |          |
| 模板结果                                                                                                    | - BM                                                                                                    | P.bt                                                                                                    |                                                                                     |                                                          |                |                        |                                                                 |               |    |    |                        |                        |                        |                        |                                            |    |                      |                                                                                                    |                                                                                                    |                                                                                                   |                                                                                                    |                                                                         |          |
| DE DOUT AN                                                                                               | 2030                                                                                                    |                                                                                                    |                                                                                     |                                                          |                |                        |                                                                 |               |    |    |                        |                        |                        |                        |                                            |    |                      |                                                                                                    |                                                                                                    |                                                                                                   |                                                                                                    |                                                                         |          |
| 1 K IX II IN                                                                                             | Dim                                                                                                    | 名和                                                                                                    | 弥                                                                                   |                                                          |                |                        |                                                                 |               |    |    |                        |                        |                        | 值                      | i                                          |    |                      | 开始                                                                                                    | 1                                                                                                    | 大小                                                                                                | 颜                                                                                                    | 色                                                                       | ž        |
| struct                                                                                                   | BITI                                                                                                    | 名和<br>MAPF                                                                                                    | <mark>弥</mark><br>ILEH                                                              | EADE                                                     | CR bi          | mfh                    |                                                                 |               |    |    |                        |                        |                        | 值                      | i                                          |    |                      | <b>开始</b><br><sup>0h</sup>                                                                                       | Eh                                                                                                    | 大小                                                                                                | 颜<br>Fg:                                                                                                    | 色<br>Bg:                                                                | ž        |
| > struct                                                                                                 | BITI                                                                                                    | 名和<br>MAPF:<br>MAPII                                                                                               | 弥<br>ILEH<br>NFOH                                                                   | EADE<br>EADE                                             | IR bi<br>IR bi | mfh<br>mih             |                                                                 |               |    |    |                        |                        |                        | 值                      | i                                          |    |                      | 开始<br>Oh<br>Eh                                                                                                   | Eh<br>28                                                                                                 | 大小<br>n<br>Sh                                                                                     | 颜<br>Fg:<br>Fg:                                                                                                    | 色<br>Bg:<br>Bg:                                                         | ž        |
| > struct<br>> struct<br>DWOR                                                                             | BITI<br>BITI<br>D bi:                                                                                                    | 名和<br>MAPF:<br>MAPII<br>Size                                                                                       | 弥<br>ILEH<br>NFOH                                                                   | EADE<br>EADE                                             | IR bi<br>IR bi | mfh<br>mih             | 40                                                              |               |    |    |                        |                        |                        | 值                      | i                                          |    |                      | 开始<br>0h<br>Eh<br>Eh                                                                                             | Eh<br>28<br>4h                                                                                           | 大小<br>1<br>3h                                                                                     | 颜<br>Fg:<br>Fg:<br>Fg:                                                                                                    | 色<br>Bg:<br>Bg:<br>Bg:                                                  | ž        |
| > struct<br>> struct<br>DWOR<br>LONG                                                                     | BITI<br>BITI<br>D bit<br>biW:                                                                                                | 名和<br>WAPF<br>WAPII<br>Size<br>idth                                                                                | 尔<br>ILEH<br>NFOH                                                                   | EADE<br>EADE                                             | IR bi<br>IR bi | mfh<br>mih             | 40<br>900                                                       |               |    |    |                        |                        |                        | 值                      | Ī                                          |    |                      | 开始<br>Oh<br>Eh<br>Eh<br>12h                                                                                      | Eh<br>28<br>41<br>41                                                                                     | 大小<br>1<br>8h<br>1                                                                                | 颜<br>Fg:<br>Fg:<br>Fg:<br>Fg:                                                                                                    | 色<br>Bg:<br>Bg:<br>Bg:<br>Bg:                                           | ž        |
| struct<br>vstruct<br>DWOR<br>LONG                                                                        | BITI<br>BITI<br>D bit<br>biW:<br>biH<br>biH                                                                                  | 名和<br>WAPF:<br>WAPII<br>Size<br>idth<br>eigh<br>lane:                                                              | 弥<br>ILEH<br>NFOH<br>t                                                              | EADE<br>EADE                                             | IR bi<br>IR bi | mfh<br>mih             | 40<br>900<br>250<br>1                                           |               |    |    |                        |                        |                        | 值                      | Ī                                          |    |                      | 开始<br>Oh<br>Eh<br>12h<br>16h<br>14h                                                                              | Eh<br>28<br>4h<br>4h<br>4h<br>2h                                                                         | 大小<br>1<br>3h<br>1<br>1                                                                           | 顏<br>Fg:<br>Fg:<br>Fg:<br>Fg:<br>Fg:<br>Fg:                                                                                                    | 色<br>Bg:<br>Bg:<br>Bg:<br>Bg:<br>Bg:<br>Bg:                             | ž        |
| struct<br>struct<br>DWOR<br>LONG<br>WORD<br>WORD                                                         | BITI<br>BITI<br>D bi:<br>biW:<br>biHo<br>biP:<br>biB:                                                                        | 名和<br>MAPF:<br>MAPII<br>Size<br>idth<br>eigh<br>lane:<br>itCou                                                     | 弥<br>ILEH<br>NFOH<br>t<br>s<br>unt                                                  | EADE<br>EADE                                             | IR bi<br>IR bi | mfh<br>mih             | 40<br>900<br>250<br>1<br>24                                     |               |    |    |                        |                        |                        | 值                      | Ī                                          |    |                      | 开始<br>0h<br>Eh<br>Eh<br>12h<br>16h<br>1Ah<br>1Ch                                                                 | Eh<br>28<br>4h<br>4h<br>4h<br>2h<br>2h<br>2h                                                             | 大小<br>1<br>2<br>2<br>1<br>1<br>1<br>1<br>1                                                        | Fg:<br>Fg:<br>Fg:<br>Fg:<br>Fg:<br>Fg:<br>Fg:<br>Fg:                                                                                                    | 色<br>Bg:<br>Bg:<br>Bg:<br>Bg:<br>Bg:<br>Bg:<br>Bg:                      | ž        |
| <pre>&gt; struct &gt; struct DWOR LONG WORD WORD DWOR</pre>                                              | BITI<br>BITI<br>D bi<br>bi<br>bi<br>bi<br>bi<br>bi<br>D bi                                                                   | 名和<br>MAPF!<br>Size<br>idth<br>eigh<br>lane:<br>itComp:<br>Comp:                                                   | 弥<br>ILEH<br>NFOH<br>t<br>s<br>unt<br>ress                                          | EADE<br>EADE<br>ion                                      | IR bi<br>IR bi | mfh<br>mih             | 40<br>900<br>250<br>1<br>24<br>0                                |               |    |    |                        |                        |                        | 值                      | Į<br>, , , , , , , , , , , , , , , , , , , |    |                      | 开始<br>0h<br>Eh<br>12h<br>16h<br>1Ah<br>1Ch<br>1Eh                                                                | El:<br>28<br>41:<br>41:<br>41:<br>21:<br>21:<br>21:<br>41:                                               | 大小<br>1<br>8h<br>1<br>1<br>1<br>1<br>1<br>1                                                       | MathematicalFg:Fg:Fg:Fg:Fg:Fg:Fg:Fg:Fg:Fg:                                                                                                    | 色<br>Bg:<br>Bg:<br>Bg:<br>Bg:<br>Bg:<br>Bg:<br>Bg:<br>Bg:               | ž        |
| <pre>&gt; struct &gt; struct DWOR LONG WORD WORD WORD DWOR DWOR</pre>                                    | BITI<br>BITI<br>D bi:<br>biW:<br>biH:<br>biP:<br>biB:<br>D bi:<br>D bi:                                                      | 名和<br>MAPF:<br>MAPI<br>Size<br>idth<br>eigh<br>lane:<br>itCom<br>Comp:<br>Size                                     | <mark>弥</mark><br>ILEH<br>NFOH<br>t<br>s<br>unt<br>ress<br>Imag                     | EADE<br>EADE<br>ion                                      | CR bi          | mfh<br>mih             | 40<br>900<br>250<br>1<br>24<br>0<br>675                         | 002           |    |    |                        |                        |                        | 值                      |                                            |    |                      | 开始<br>0h<br>Eh<br>12h<br>16h<br>1Ah<br>1Ch<br>1Eh<br>22h                                                         | Eh<br>28<br>4h<br>4h<br>4h<br>2h<br>2h<br>2h<br>4h<br>4h<br>4h                                           | 大小<br>1<br>2<br>2<br>1<br>1<br>1<br>1<br>1<br>1<br>1<br>1<br>1<br>1                               | ØFg:Fg:Fg:Fg:Fg:Fg:Fg:Fg:Fg:Fg:Fg:                                                                                                    | 色                                                                       | ž        |
| <pre>&gt; struct &gt; struct DWOR LONG WORD WORD WORD DWOR DWOR LONG LONG</pre>                          | BITI<br>BITI<br>D bi:<br>biW:<br>biH:<br>biB:<br>D biC<br>D bi:<br>D bi:                                                     | 名和<br>WAPF:<br>WAPF<br>Size<br>idth<br>eigh<br>lane:<br>itCom<br>Comp:<br>Size<br>Pels]                            | 弥<br>ILEH<br>NFOH<br>t<br>s<br>unt<br>ress<br>Imag<br>PerM                          | EADE<br>EADE<br>ion<br>e                                 | CR bi<br>CR bi | mfh<br>mih             | 40<br>900<br>250<br>1<br>24<br>0<br>675<br>283                  | 002<br>4      |    |    |                        |                        |                        | ſ                      | Ī                                          |    |                      | 开始<br>Oh<br>Eh<br>12h<br>16h<br>1Ah<br>1Ch<br>1Eh<br>22h<br>26h                                                  | EF<br>28<br>41<br>41<br>41<br>21<br>21<br>21<br>41<br>41<br>41<br>41<br>41<br>41                         | 大小<br>1<br>13<br>1<br>1<br>1<br>1<br>1<br>1<br>1<br>1<br>1<br>1<br>1<br>1<br>1<br>1<br>1<br>1     | Fg:<br>Fg:<br>Fg:<br>Fg:<br>Fg:<br>Fg:<br>Fg:<br>Fg:<br>Fg:<br>Fg:                                                                                                    | E<br>Bg:<br>Bg:<br>Bg:<br>Bg:<br>Bg:<br>Bg:<br>Bg:<br>Bg:<br>Bg:        | ž        |
| <pre>&gt; struct &gt; struct &gt; struct DWOR LONG WORD WORD DWOR DWOR LONG LONG CONG DWOR</pre>         | BITI<br>BITI<br>D bi<br>biW:<br>biB:<br>D biC<br>D biC<br>D biC<br>D biX<br>biXI<br>biYI                                     | 名和<br>MAPFI<br>Size<br>idth<br>eigh<br>lanes<br>itComp<br>Comp<br>Size<br>Pels<br>Pels                             | 尔<br>ILEH<br>NFOH<br>t<br>s<br>unt<br>ress<br>Imag<br>PerM<br>PerM                  | EADE<br>EADE<br>ion<br>e<br>eter                         | IR bi<br>IR bi | mfh<br>mih             | 40<br>900<br>250<br>1<br>24<br>0<br>675<br>283<br>283           | 002<br>4<br>4 |    |    |                        |                        |                        | ſ                      | Ī                                          |    |                      | 开始<br>Oh<br>Eh<br>12h<br>16h<br>1Ah<br>1Ch<br>1Ch<br>1Eh<br>22h<br>26h<br>2Ah                                    | Eh<br>28<br>4h<br>4h<br>4h<br>2h<br>2h<br>2h<br>4h<br>4h<br>4h<br>4h<br>4h                               | 大小<br>1<br>3<br>3<br>1<br>1<br>1<br>1<br>1<br>1<br>1<br>1<br>1<br>1<br>1<br>1<br>1                | Fg:<br>Fg:<br>Fg:<br>Fg:<br>Fg:<br>Fg:<br>Fg:<br>Fg:<br>Fg:<br>Fg:                                                                                                    | 色<br>Bg:<br>Bg:<br>Bg:<br>Bg:<br>Bg:<br>Bg:<br>Bg:<br>Bg:<br>Bg:<br>Bg: | ž        |
| <pre>&gt; struct &gt; struct &gt; struct DWOR LONG WORD WORD DWOR DWOR LONG LONG LONG DWOR DWOR</pre>    | BITI<br>BITI<br>D bi:<br>biW:<br>biP:<br>biB:<br>D bi(<br>D bi:<br>biXI<br>biXI<br>biYI<br>D bi(<br>D bi(                    | 名和<br>WAPF)<br>Size<br>idth<br>eigh<br>lane:<br>itCon<br>comp:<br>Size<br>Pels<br>Pels<br>ClrU;                    | な<br>ILEH<br>NFOH<br>t<br>s<br>unt<br>ress<br>Imag<br>PerM<br>PerM<br>sed           | EADE<br>EADE<br>ion<br>e<br>eter<br>eter                 | CR bi          | mfh                    | 40<br>900<br>250<br>1<br>24<br>0<br>675<br>283<br>283<br>0<br>0 | 002<br>4<br>4 |    |    |                        |                        |                        | 值                      |                                            |    |                      | 开始<br>0h<br>Eh<br>Eh<br>12h<br>16h<br>16h<br>16h<br>12h<br>12h<br>22h<br>26h<br>28h<br>28h<br>28h<br>28h         | Eh<br>28<br>4h<br>4h<br>2h<br>2h<br>2h<br>2h<br>4h<br>4h<br>4h<br>4h<br>4h<br>4h<br>4h                   | 大小<br>1<br>3<br>3<br>1<br>1<br>1<br>1<br>1<br>1<br>1<br>1<br>1<br>1<br>1<br>1<br>1                | BA           Fg:           Fg:           Fg:           Fg:           Fg:           Fg:           Fg:           Fg:           Fg:           Fg:           Fg:           Fg:           Fg:           Fg:           Fg:           Fg:           Fg:           Fg: | 色<br>Bg:<br>Bg:<br>Bg:<br>Bg:<br>Bg:<br>Bg:<br>Bg:<br>Bg:<br>Bg:<br>Bg: | ž        |
| struct<br>struct<br>DWOR<br>LONG<br>WORD<br>WORD<br>DWOR<br>DWOR<br>LONG<br>LONG<br>LONG<br>DWOR<br>DWOR | BITI<br>BITI<br>D bis<br>biW:<br>biB:<br>biB:<br>D bic<br>D bis<br>biXI<br>biXI<br>D bis<br>D bis<br>D bis<br>D bis<br>D bis | 名和<br>MAPF1<br>Size<br>idth<br>eigh<br>lane:<br>itCon<br>Comp:<br>Comp:<br>Size<br>Pels<br>ClrU:<br>ClrU:<br>ClrU: | な<br>ILEH<br>NFOH<br>s<br>unt<br>ress<br>Imag<br>PerM<br>PerM<br>sed<br>mpor<br>INF | EADE<br>EADE<br>ion<br>e<br>eter<br>eter<br>tant<br>line | CR bo<br>CR bo | mfh<br>mih             | 40<br>900<br>250<br>1<br>24<br>0<br>675<br>283<br>283<br>0<br>0 | 002<br>4<br>4 |    |    |                        |                        |                        | Í                      |                                            |    |                      | 开好<br>0h<br>Eh<br>12h<br>12h<br>14h<br>12h<br>12h<br>12h<br>12h<br>22h<br>22h<br>22h<br>22h<br>22h<br>32h<br>32h | Eh<br>28<br>4h<br>4h<br>4h<br>2h<br>2h<br>2h<br>4h<br>4h<br>4h<br>4h<br>4h<br>4h<br>4h<br>4h<br>4h<br>4h | 大小<br>1<br>2<br>1<br>1<br>1<br>1<br>1<br>1<br>1<br>1<br>1<br>1<br>1<br>1<br>1<br>1<br>1<br>1<br>1 | Fg:Fg:Fg:Fg:Fg:Fg:Fg:Fg:Fg:Fg:Fg:Fg:Fg:Fg:Fg:Fg:Fg:                                                                                                    | Bg:<br>Bg:<br>Bg:<br>Bg:<br>Bg:<br>Bg:<br>Bg:<br>Bg:<br>Bg:<br>Bg:      | AECOCECO |

#### 然后就能看到flag

#### misc25

提示: flag在图片下面

png改图片高度还是很简单的, 左框是图片宽度, 右框是图片高度

把00000096改成00000196,看到下面藏的数据

| 1.5      |                  |    |    |    |     |    |     |    |    |    |    |    |    |    |     |     |                   |
|----------|------------------|----|----|----|-----|----|-----|----|----|----|----|----|----|----|-----|-----|-------------------|
| Offset   | 0                | 1  | 2  | 3  | 4   | 5  | 6   | 7  | 8  | 9  | Α  | В  | С  | D  | Е   | F   | ANSI ASCII        |
| 00000000 | <mark>8</mark> 9 | 50 | 4E | 47 | 0D  | 0A | 1A  | 0A | 00 | 00 | 00 | 0D | 49 | 48 | 44  | 52  | %PNG IHDR         |
| 00000010 | 00               | 00 | 03 | 84 | 00  | 00 | 00  | 96 | 80 | 06 | 00 | 00 | 00 | EC | 9C  | CB  | " – ìœË           |
| 00000020 | C6               | 00 | 00 | 39 | В5  | 49 | 44  | 41 | 54 | 78 | DA | ED | DD | C1 | Β1  | EA  | Æ 9µIDATxÚíÝÁ±ê   |
| 00000030 | 4C               | 62 | 36 | 60 | A5  | 40 | 0A  | 2C | 9C | 00 | 19 | B8 | 48 | 81 | 2A  | 47  | Lb6`¥@,œ ,H *G    |
| 00000000 | 10               | 02 | 00 | 00 | 110 | 10 | 011 | 20 |    | 00 | 10 | 20 | 10 | 01 | 211 | 1 / | 100 10 / 2 , 11 0 |

#### misc26

提示: flag还是在图片下面,但到底有多下面?

仍然是png修改高度,跟上题比数字可以夸张一点

## ctfshow{94aef1 +True height(hex) of this picture+ 087a7ccf2e28e742efd704c}

flag中间有一段数据是需要计算的,上网找脚本,根据图片的crc32值爆破宽高,这题算出来高度是 25e

根据提示,修改图片高度,看到flag

## {there\_is\_no\_flag\_here}

## ctfshow{5cc4f19eb01705b99bf41492430a1a14}

https://blog.csdn.net/weixin\_45696568

misc28

提示: flag在图片下面

| QQ初年 − GIF.bt                          |     |       |              |           |               |   |
|----------------------------------------|-----|-------|--------------|-----------|---------------|---|
| 名称                                     | 值   | 开始    | 大小           | 顏色        | 5             |   |
| > struct GIFHEADER GifHeader           |     | 0h    | 6h           | Fg:       | Bg:           |   |
| ✓ struct LOGICALSCREENDESCRIP          |     | 6h    | 7h           | Fg:       | Bg:           |   |
| ushort Width                           | 900 | 6h    | 2h           | Fg:       | Bg:           | 1 |
| ushort Height                          | 150 | 8h    | 2h           | Fg:       | Bg:           |   |
| <pre>struct LOGICALSCREENDESCR</pre>   |     | Ah    | 1h           | Fg:       | Bg:           | 1 |
| UBYTE BackgroundColorIndex             |     | Bh    | 1h           | Fg:       | Bg:           |   |
| UBYTE PixelAspectRatio                 |     | Ch    | 1h           | Fg:       | Bg:           |   |
| > struct GLOBALCOLORTABLE Glo…         |     | Dh    | 60h          | Fg:       | Bg:           |   |
| 🕆 struct DATA Data                     |     | 6Dh   | 14C8h        | Fg:       | Bg:           | 1 |
| struct GRAPHICCONTROLEXTE              |     | 6Dh   | 8h           | Fg:       | Bg:           |   |
| struct IMAGEDESCRIPTOR Im              |     | 75h   | Ah           | Fg:       | Bg:           |   |
| UBYTE ImageSeperator                   | 44  | 75h   | 1h           | Fg:       | Bg:           |   |
| ushort ImageLeftPosition               |     | 76h   | 2h           | Fg:       | Bg:           | 1 |
| ushort ImageTopPosition                |     | 78h   | 2h           | Fg:       | Bg:           |   |
| ushort ImageWidth                      | 900 | 7Ah   | 2h           | Fg:       | Bg:           |   |
| ushort ImageHeight                     | 300 | 7Ch   | 2h           | Fg:       | Bg:           |   |
| <pre>&gt; struct IMAGEDESCRIPTOR</pre> |     | 7Eh   | 1h           | Fg:       | Bg:           |   |
| > struct IMAGEDATA ImageData           |     | 7Fh   | 14B6h        | Fg:       | Bg:           |   |
| > struct TRAILER Trailer               |     | 1535h | 1h           | Fg:       | Bg:           |   |
|                                        |     | https | ://blog.csdr | i.net/wei | ixin_45696568 | 5 |

改完从预览图中能看到flag,但是直接打开就看不到了,使用图片编辑器或者Stegsolve打开

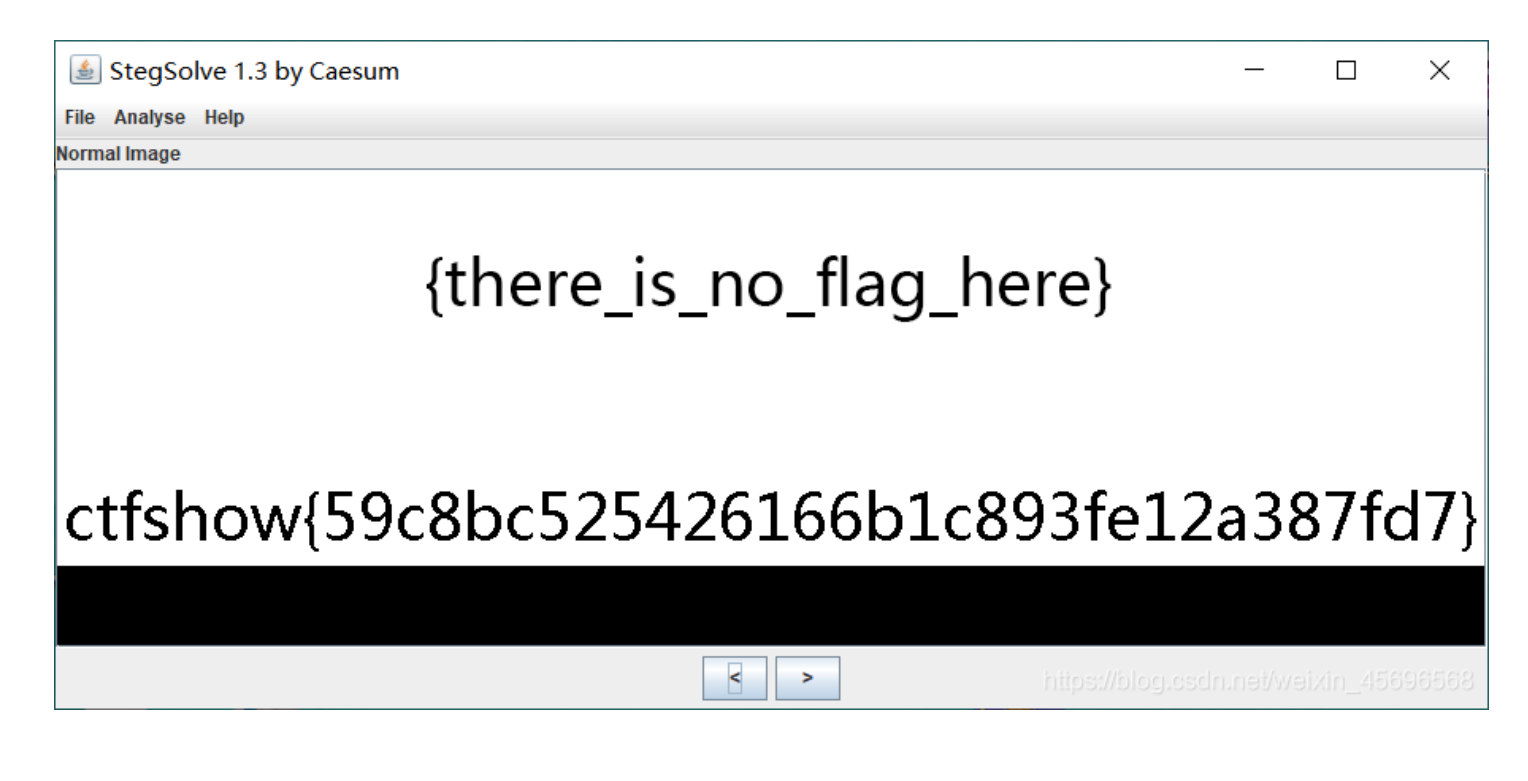

misc29

提示: flag在图片下面

#### 我把每一帧的高度都改了,最后发现在第八帧下藏了flag

|    |                                        |       | / . /                |               | -   |
|----|----------------------------------------|-------|----------------------|---------------|-----|
|    | ushort ImageHeight                     | 900   | 44E1h                | 2h            | Fg: |
|    | <pre>&gt; struct IMAGEDESCRIPTOR</pre> |       | 44E3h                | 1h            | Fg: |
|    | > struct LOCALCOLORTABLE Lo            |       | 44E4h                | 300h          | Fg: |
|    | > struct IMAGEDATA ImageDat…           |       | 47E4h                | FA6h          | Fg: |
|    | > struct GRAPHICCONTROLEXTE            |       | 578Ah                | 8h            | Fg: |
|    | struct IMAGEDESCRIPTOR Im              |       | 5792h                | Ah            | Fg: |
|    | UBYTE ImageSeperator                   | 44    | 5792h                | 1h            | Fg: |
|    | ushort ImageLeftPosition               | 0     | 5793h                | 2h            | Fg: |
|    | ushort ImageTopPosition                | 0     | 5795h                | 2h            | Fg: |
|    | ushort ImageWidth                      | 900   | 5797h                | 2h            | Fg: |
|    | ushort ImageHeight                     | 900   | 5799h                | 2h            | Fg: |
|    | <pre>&gt; struct IMAGEDESCRIPTOR</pre> |       | 579Bh                | 1h            | Fg: |
|    | > struct LOCALCOLORTABLE Lo            |       | 579Ch                | 300h          | Fg: |
|    | > struct IMAGEDATA ImageDat            |       | 5A9Ch                | 6CBh          | Fg: |
|    | > struct GRAPHICCONTROLEXTE            |       | 6167h                | 8h            | Fg: |
|    | struct IMAGEDESCRIPTOR Im              |       | 616Fh                | Ah            | Fg: |
|    | UBYTE ImageSeperator                   | 44    | 616Fh                | 1h            | Fg: |
|    | ushort ImageLeftPosition               | 0     | 6170h                | 2h            | Fg: |
|    | ushort ImageTopPosition                | 0     | 6172h                | 2h            | Fg: |
|    | ushort ImageWidth                      | 900   | 6174h                | 2h            | Fg: |
|    | ushort ImageHeight                     | 900   | 6176h                | 2h            | Fg: |
|    | <pre>&gt; struct IMAGEDESCRIPTOR</pre> |       | 6178h                | 1h            | Fg: |
|    | > struct LOCALCOLORTABLE Lo…           | https | ://blog.csdri?tet/we | ixiiii0145696 | 568 |
| Γ. | Atruct IMACEDATA ImageDates            |       | 6479h                | 6665          | Hg. |

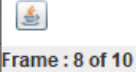

# {there\_is\_no\_flag\_here}

## ctfshow{03ce5be6d60a4b3c7465ab9410801440}

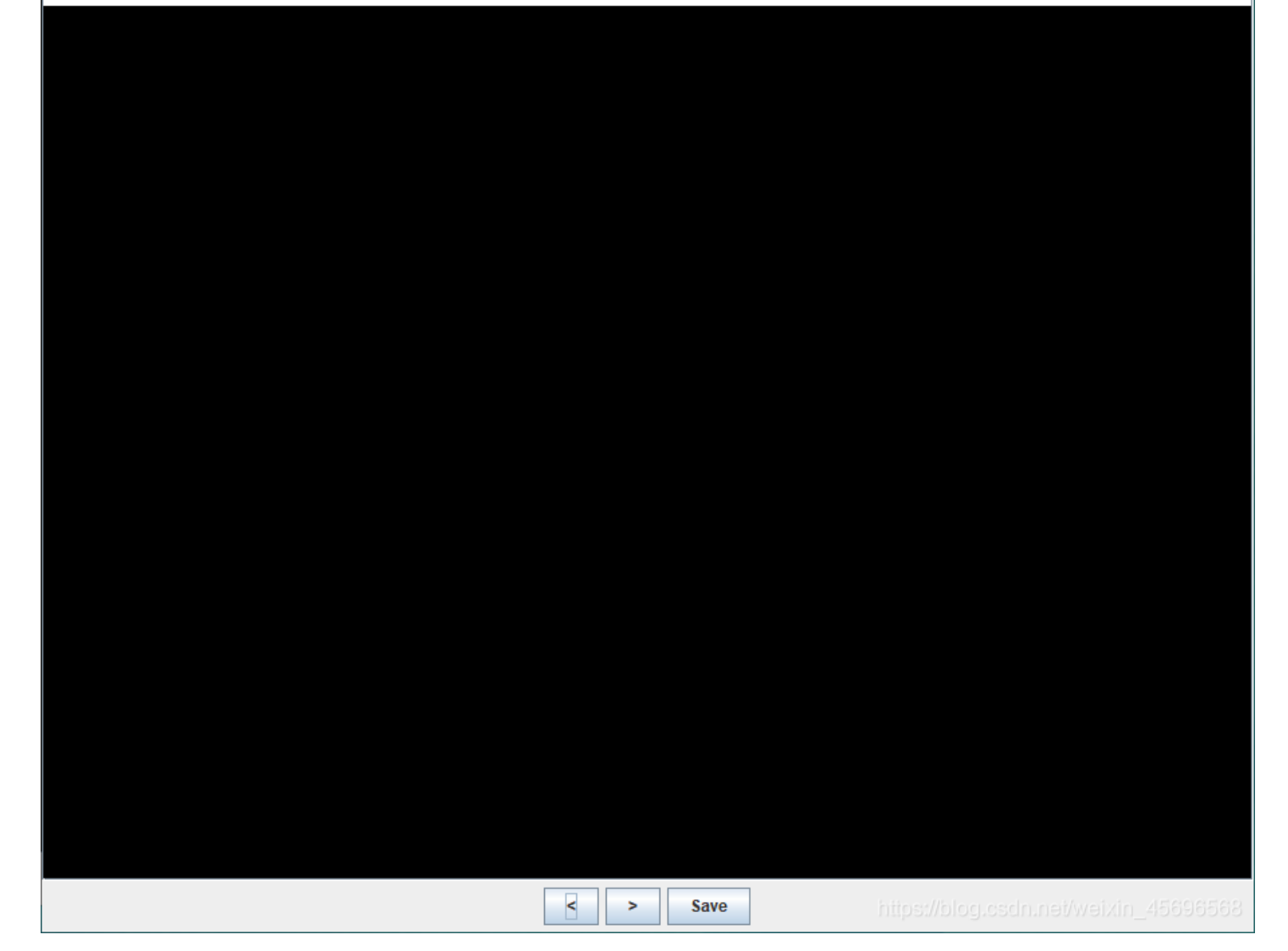

misc30

提示: 正确的宽度是950。

| 1372                                | E      | 71 244 | V.1. | 绣巴    |     |
|-------------------------------------|--------|--------|------|-------|-----|
| > struct BITMAPFILEHEADER bmfh      |        | 0h     | Eh   | Fg: H | 3g: |
| $\sim$ struct BITMAPINFOHEADER bmih |        | Eh     | 28h  | Fg: H | 3g: |
| DWORD biSize                        | 40     | Eh     | 4h   | Fg: H | 3g: |
| LONG biWidth                        | 950    | 12h    | 4h   | Fg: H | 3g: |
| LONG biHeight                       | 120    | 16h    | 4h   | Fg: H | 3g: |
| WORD biPlanes                       |        | 1Ah    | 2h   | Fg: H | 3g: |
| WORD biBitCount                     | 24     | 1Ch    | 2h   | Fg: H | 3g: |
| DWORD biCompression                 |        | 1Eh    | 4h   | Fg: H | 3g: |
| DWORD biSizeImage                   | 427802 | 22h    | 4h   | Fg: H | 3g: |
| LONG biXPelsPerMeter                | 2834   | 26h    | 4h   | Fg: H | 3g: |

#### misc31

提示: 高度是正确的, 但正确的宽度是多少呢。

思路和misc24一致,最后算出宽度为1082(余数舍去)

#### misc32

提示: 高度是正确的, 但正确的宽度是多少呢

使用以前找的脚本

import zlib

```
import struct
# 同时爆破宽度和高度
filename = "misc32.png"
with open(filename, 'rb') as f:
   all_b = f.read()
   data = bytearray(all_b[12:29])
   n = 4095
   for w in range(n):
       width = bytearray(struct.pack('>i', w))
       for h in range(n):
           height = bytearray(struct.pack('>i', h))
           for x in range(4):
               data[x+4] = width[x]
               data[x+8] = height[x]
           crc32result = zlib.crc32(data)
           #替换成图片的crc
           if crc32result == 0xE14A4C0B:
               print("宽为: ", end = '')
               print(width, end = ' ')
               print(int.from_bytes(width, byteorder='big'))
               print("高为: ", end = '')
               print(height, end = ' ')
               print(int.from_bytes(height, byteorder='big'))
```

宽为: bytearray(b'\x00\x00\x04\x14') 1044 高为: bytearray(b'\x00\x00\x00\x06') 150

把宽度修改为1044即可看到flag

#### misc33

提示: 出题人丧心病狂, 把高度也改了

```
宽为: bytearray(b'\x00\x00\x03\xd2') 978
高为: bytearray(b'\x00\x00\x00\x8e') 142
```

## misc34

提示: 出题人狗急跳墙,把IHDR块的CRC也改了,但我们知道正确宽度肯定大于900

把上面的脚本稍微改一下

```
import zlib
import struct
filename = "misc34.png"
with open(filename, 'rb') as f:
    all_b = f.read()
    #w = all_b[16:20]
    #h = all_b[20:24]
    for i in range(901,1200):
        name = str(i) + ".png"
        f1 = open(name, "wb")
        im = all_b[:16]+struct.pack('>i',i)+all_b[20:]
        f1.write(im)
        f1.close()
```

把生成的所有图片都保存下来了(建议在空文件夹里),然后用眼看哪个是正常的。

最后得到正确的宽度是1123

#### misc35

提示: 出题人负隅顽抗,但我们知道正确宽度肯定大于900

总体思路同上题,不过这题有点小坑,第一次爆破出的结果没看到flag,扩大范围之后又跑了一次还是没有,后面才知道,要把 图片基础的高度调高一点,才能看到flag

```
import zlib
import struct
filename = "misc35.jpg"
with open(filename, 'rb') as f:
    all_b = f.read()
    #w = all_b[159:161]
    #h = all_b[157:159]
    for i in range(901,1200):
        name = str(i) + ".jpg"
        f1 = open(name,"wb")
        im = all_b[:159]+struct.pack('>h',i)+all_b[161:]
        f1.write(im)
        f1.close()
```

高度我调到了600,宽度在993-1000这个范围内都可以得到flag

### misc36

提示: 出题人坦白从宽,正确的宽度在920-950之间

#### 吸取上题教训,先把高度调高一点

| ✓ struct LOGICALSCREENDESCRIP  |                    |
|--------------------------------|--------------------|
| ushort Width                   | 900                |
| ushort Height                  | 300                |
| > struct LOGICALSCREENDESCR    |                    |
| UBYTE BackgroundColorIndex     | 0                  |
| UBYTE PixelAspectRatio         | 0                  |
| > struct GLOBALCOLORTABLE Glo… |                    |
| $\sim$ struct DATA Data        |                    |
| > struct GRAPHICCONTROLEXTE    |                    |
| ✓ struct IMAGEDESCRIPTOR Im…   |                    |
| UBYTE ImageSeperator           | 44                 |
| ushort ImageLeftPosition       | 0                  |
| ushort ImageTopPosition        | 0                  |
| ushort ImageWidth              | 900                |
| ushort ImageHejighta osda pa   | 300 aivin 45696568 |
| struct IMAGEDESCRIPTOR         | erweixin_43030308  |

脚本如下:

```
import zlib
import struct
filename = "misc36.gif"
with open(filename, 'rb') as f:
    all_b = f.read()
    for i in range(920,951):
        name = str(i) + ".gif"
        f1 = open(name,"wb")
        im = all_b[:38]+struct.pack('>h',i)[::-1]+all_b[40:]
        f1.write(im)
        f1.close()
```

正确宽度是941

#### misc37

提示: flag在图片里

gif文件,用 Stegsolve 打开,一共有45帧, flag藏在 9、14、21、31、34 帧里

#### misc38

提示: flag在图片里

这个是apng图片,像gif一样会动的,用浏览器打开就知道了

可以使用 APNG Disassembler 来把每一帧分离出来, 9、17、36、40 帧中藏有flag

#### misc39

这题也是一个gif,不过这里是利用 不同帧之间的间隔时间 来隐写的。

这里利用linux下的工具 identify

```
安装命令: sudo apt-get install imagemagick
基本的命令格式:
identify [options] input-fileidentify:命令名称
options:参数
input-file:文件名。
提取命令: identify -format "%T " misc39.gif > 1.txt
```

得到的一串36和37,考虑把 37换成1、36换成0,就得到长度为 287 的二进制字符串,考虑每 7 位转一个字符(正常是 8 位一组), 得到flag。

#### misc40

这题给了个apng,因为也是动态的,所以思路同上题。

在做misc38的时候使用了工具 APNG Disassembler,当时分离出来的除了每一帧的图片外,还有一个记录了详细信息的txt文件,里面就有我们需要的信息,然后就是写脚本了。

```
flag=""
for i in range(28,69): #fLag内容从28位开始
    f = open('apngframe'+str(i)+'.txt')
    s = f.read()
    flag += chr(int(s.split("/")[0][6:]))
print(flag)
```

### misc42

提示: flag有多长? 2cm......不好意思打错了,41位

用010editor打开,发现有48个IDAT块,结合提示flag长度为41,很有可能有关联。 用tweakpng打开misc42.png,发现这七个数正好是ctfshow对应的ascii码

| <u>F</u> ile <u>E</u> dit | <u>l</u> nsert | <u>Options</u> | <u>T</u> ools <u>H</u> elp |                                           |   |
|---------------------------|----------------|----------------|----------------------------|-------------------------------------------|---|
| Chunk                     | Length         | CRC            | Attributes                 | Contents                                  | ^ |
| IHDR                      | 13             | 09dad          | critical                   | PNG image header: 900×150, 8 bits/sample, |   |
| IDAT                      | 229            | 82402          | critical                   | PNG image data                            |   |
| IDAT                      | 152            | b92a4          | critical                   | PNG image data                            |   |
| IDAT                      | 191            | c2947          | critical                   | PNG image data                            |   |
| IDAT                      | 229            | edf7ec         | critical                   | PNG image data                            |   |
| IDAT                      | 152            | 27413          | critical                   | PNG image data                            |   |
| IDAT                      | 191            | e625b          | critical                   | PNG image data                            |   |
| IDAT                      | 49             | 19eb9          | critical                   | PNG image data                            |   |
| IDAT                      | 99             | d639e          | critical                   | PNG image data                            |   |
| IDAT                      | 116            | af63a2         | critical                   | PNG image data                            |   |
| IDAT                      | 102            | d7127          | critical                   | PNG image data                            |   |
| IDAT                      | 115            | b5296          | critical                   | PNG image data                            |   |
| IDAT                      | 104            | dce9d          | critical                   | PNG image data                            |   |
| IDAT                      | 111            | 302ca          | critical                   | PNG image data                            |   |
| IDAT                      | 119            | 927d6          | critical                   | PNG image data                            |   |
| IDAT                      | 123            | 6ef517         | critical                   | PNG image data                            |   |
| IDAT                      | 48             | 98574          | critical                   | PNG image data                            |   |
| IDAT                      | 55             | 866b9          | critical                   | PNG image data                            |   |
| IDAT                      | 56             | b7453          | critical                   | PNG image data                            |   |
| IDAT                      | 99             | 4fb61          | critical                   | PNG image data                            |   |
| IDAT                      | 98             | 5a119f         | critical                   | PNG image data                            |   |
| IDAT                      | 100            | 657dd          | critical                   | PNG image data                            |   |
| IDAT                      | 48             | 285d6          | critical                   | PNG image data                            |   |
| IDAT                      | 102            | 004bb          | critical                   | PNG image data                            | ¥ |
| <                         |                |                |                            | nttps://blog.csdn.net/weixin_4569656      |   |

把剩下的数也转换,得到flag

#### misc43

提示: 错误中隐藏着通往正确答案的道路

| C:\Windows\S                                             | system32\cmd.exe                                                                               |       |    |            |                    | - [         | _ ×      | <  |
|----------------------------------------------------------|------------------------------------------------------------------------------------------------|-------|----|------------|--------------------|-------------|----------|----|
| 0x00000021<br>0x00000025<br>0x000001A9<br>>> (CRC CHECK) | chunk-length=0x00000180<br>chunk-type='IDAT'<br>crc-code=0xE59387E5<br>crc-computed=0x8385F691 | (384) | => | CRC FAILED |                    |             |          | ^  |
| 0x000001AD<br>0x000001B1<br>0x00000335<br>>> (CRC CHECK) | chunk-length=0x00000180<br>chunk-type='IDAT'<br>crc-code=0x93A62E63<br>crc-computed=0x42434298 | (384) | => | CRC FAILED |                    |             |          |    |
| 0x00000339<br>0x0000033D<br>0x000004C1<br>>> (CRC CHECK) | chunk-length=0x00000180<br>chunk-type='IDAT'<br>crc-code=0x74667368<br>crc-computed=0x4462C3A1 | (384) | => | CRC FAILED |                    |             |          |    |
| 0x000004C5<br>0x000004C9<br>0x0000064D<br>>> (CRC CHECK) | chunk-length=0x00000180<br>chunk-type='IDAT'<br>crc-code=0x6F777B36<br>crc-computed=0x397611E1 | (384) | => | CRC FAILED |                    |             |          |    |
| 0x00000651<br>0x00000655<br>0x000007D9<br>>> (CRC CHECK) | chunk-length=0x00000180<br>chunk-type='IDAT'<br>crc-code=0x65623235<br>crc-computed=0x4F02AFA2 | (384) | => | CRC FAILED | https://blog.csdn. | .net/weixir | n_456965 | ෙද |

结合提示,把报错的crc提取出来,hex转字符得到flag

| Input                                           |                 | lines:                     | 1              | +     |        | €    |
|-------------------------------------------------|-----------------|----------------------------|----------------|-------|--------|------|
| E59387E593A62E63746673686F777B36656232353839666 | 566666356533393 | 30666536                   | 6238373        | 35303 | 46462  | 6330 |
|                                                 |                 |                            |                |       |        |      |
|                                                 |                 |                            |                |       |        |      |
|                                                 |                 |                            |                |       |        |      |
|                                                 |                 |                            |                |       |        |      |
|                                                 |                 |                            |                |       |        |      |
|                                                 |                 |                            |                |       |        |      |
|                                                 |                 |                            |                |       |        |      |
|                                                 |                 |                            |                |       |        |      |
| Output                                          |                 | time:<br>length:<br>lines: | 0ms<br>44<br>1 | 8     | $\Box$ | (†)  |
| 哇哦.ctfshow{6eb2589ffff5e390fe6b87504dbc0892}    |                 |                            |                |       |        |      |

https://blog.csdn.net/weixin\_45696568

#### 提示: 错误中还隐藏着坑

#### 根据提示,可以知道还是从crc32入手,先用 010editor 打开,好家伙344个IDAT块

| > struct FNG_U               | HUNK chunk  | :[323] IL | JAI (Cri | tical,  | Fublic, | Unsaie | to Copy/ | 58839b        | 48Ch          | Fg:                         | Bg:    |
|------------------------------|-------------|-----------|----------|---------|---------|--------|----------|---------------|---------------|-----------------------------|--------|
| > struct PNG_(               | CHUNK chunk | :[324] ID | DAT (Cri | ltical, | Public, | Unsafe | to Copy) | 5BCC5h        | 48Ch          | Fg:                         | Bg:    |
| > struct PNG_(               | CHUNK chunk | :[325] ID | DAT (Cri | tical,  | Public, | Unsafe | to Copy) | 5C151h        | 48Ch          | Fg:                         | Bg:    |
| > struct PNG_(               | CHUNK chunk | :[326] ID | DAT (Cri | itical, | Public, | Unsafe | to Copy) | 5C5DDh        | 48Ch          | Fg:                         | Bg:    |
| <pre>&gt; struct PNG_0</pre> | CHUNK chunk | :[327] ID | DAT (Cri | tical,  | Public, | Unsafe | to Copy) | 5CA69h        | 48Ch          | Fg:                         | Bg:    |
| > struct PNG_(               | CHUNK chunk | :[328] ID | DAT (Cri | itical, | Public, | Unsafe | to Copy) | 5CEF5h        | 48Ch          | Fg:                         | Bg:    |
| <pre>&gt; struct PNG_0</pre> | CHUNK chunk | [329] ID  | DAT (Cri | tical,  | Public, | Unsafe | to Copy) | 5D381h        | 48Ch          | Fg:                         | Bg:    |
| > struct PNG_(               | CHUNK chunk | [330] ID  | DAT (Cri | itical, | Public, | Unsafe | to Copy) | 5D80Dh        | 48Ch          | Fg:                         | Bg:    |
| <pre>&gt; struct PNG_0</pre> | CHUNK chunk | [331] ID  | DAT (Cri | ltical, | Public, | Unsafe | to Copy) | 5DC99h        | 48Ch          | Fg:                         | Bg:    |
| > struct PNG_0               | CHUNK chunk | :[332] ID | DAT (Cri | ltical, | Public, | Unsafe | to Copy) | 5E125h        | 48Ch          | Fg:                         | Bg:    |
| <pre>&gt; struct PNG_0</pre> | CHUNK chunk | [333] ID  | DAT (Cri | ltical, | Public, | Unsafe | to Copy) | 5E5B1h        | 48Ch          | Fg:                         | Bg:    |
| > struct PNG_0               | CHUNK chunk | :[334] ID | DAT (Cri | ltical, | Public, | Unsafe | to Copy) | 5EA3Dh        | 48Ch          | Fg:                         | Bg:    |
| <pre>&gt; struct PNG_0</pre> | CHUNK chunk | :[335] ID | DAT (Cri | ltical, | Public, | Unsafe | to Copy) | 5EEC9h        | 48Ch          | Fg:                         | Bg:    |
| <pre>&gt; struct PNG_0</pre> | CHUNK chunk | :[336] ID | DAT (Cri | itical, | Public, | Unsafe | to Copy) | 5F355h        | 48Ch          | Fg:                         | Bg:    |
| <pre>&gt; struct PNG_0</pre> | CHUNK chunk | :[337] ID | DAT (Cri | ltical, | Public, | Unsafe | to Copy) | 5F7E1h        | 48Ch          | Fg:                         | Bg:    |
| <pre>&gt; struct PNG_0</pre> | CHUNK chunk | :[338] ID | DAT (Cri | itical, | Public, | Unsafe | to Copy) | 5FC6Dh        | 48Ch          | Fg:                         | Bg:    |
| <pre>&gt; struct PNG_0</pre> | CHUNK chunk | :[339] ID | DAT (Cri | ltical, | Public, | Unsafe | to Copy) | 600F9h        | 48Ch          | Fg:                         | Bg:    |
| <pre>&gt; struct PNG_0</pre> | CHUNK chunk | :[340] ID | DAT (Cri | itical, | Public, | Unsafe | to Copy) | 60585h        | 48Ch          | Fg:                         | Bg:    |
| <pre>&gt; struct PNG_0</pre> | CHUNK chunk | :[341] ID | DAT (Cri | ltical, | Public, | Unsafe | to Copy) | 60A11h        | 48Ch          | Fg:                         | Bg:    |
| <pre>&gt; struct PNG_0</pre> | CHUNK chunk | :[342] ID | DAT (Cri | itical, | Public, | Unsafe | to Copy) | 60E9Dh        | 48Ch          | Fg:                         | Bg:    |
| <pre>&gt; struct PNG_0</pre> | CHUNK chunk | :[343] ID | DAT (Cri | ltical, | Public, | Unsafe | to Copy) | 61329h        | 48Ch          | Fg:                         | Bg:    |
| > struct PNG_0               | CHUNK chunk | :[344] ID | DAT (Cri | ltical, | Public, | Unsafe | to Copy) | http:st/blog. | cestrin net/w | eixgin_45                   | 696568 |
| - ++ DNG (                   | -11-        | ਿਆਵੀ ਜਸ   | ND (0    | + 1     | D 1. 1  | TT     | +        | 61/21/01-     | <u></u>       | $\overline{\mathbf{D}} = -$ | D      |

建议别用 tweakpng 打开,因为每有一个IDAT块的crc32是错误的,就会弹窗一次,这题少说得有一百来个?

这里使用 PNGDebugger, 用了一个小技巧

PNGDebugger.exe misc44.png > 1.txt

| 🥘 1.txt - 记事本                                                                             |                       |           | _          | $\Box$ $\times$ |   |
|-------------------------------------------------------------------------------------------|-----------------------|-----------|------------|-----------------|---|
| 文件(F) 编辑(E) 格式(O) 查看(V) 帮助(H)                                                             |                       |           |            |                 |   |
| >> (CRC CHECK) crc-computed=0xC8                                                          | 3255A59               | =>        | CRC OK!    |                 | ^ |
| 0x00004455 chunk-length=0x0<br>0x00004459 chunk-type='IDAT<br>0x000048DD crc-code=0x23859 | 0000480<br>.'<br>97F3 | (1152)    |            |                 |   |
| >> (CRC CHECK) crc-computed=0x23                                                          | 8597F3                | =>        | CRC OK!    |                 |   |
| 0x000048E1 chunk-length=0x0<br>0x000048E5 chunk-type='IDAT<br>0x00004D69 crc-code=0x1255  | 0000480<br>''<br>BA67 | (1152)    |            |                 |   |
| >> (CRC CHECK) crc-computed=0x25                                                          | BE9607                | =>        | CRC FAILED |                 |   |
| 0x00004D6Dchunk-length=0x00x00004D71chunk-type='IDAT0x000051F5crc-code=0xF8D4             | 00000480<br><br>A203  | (1152)    |            |                 |   |
| >> (CRC CHECK) crc-computed=0xF8                                                          | D4A203                | =>        | CRC OK!    |                 | ~ |
| 第1行,第1                                                                                    | 列 100%                | 6 Windows | (CRLF)     | n_45696568      | 3 |

使用脚本前,先把前十行无用的内容删去,再把最后四行也删去。

```
f=open("1.txt","r")
s=f.read()
f.close()
flag=""
for i in s.split():
 if "OK!" == i:
  flag += "1"
 elif "FAILED" ==i:
   flag += "0"
print(flag)
101111101
print(len(flag)) #344
for i in range(43):
 print(chr(int(flag[8*i:8*(i+1)],2)),end="")
```

#### misc45

提示: 有时候也需要换一换思维格式

其他题都出来了,这个题迟迟没有被解出来,我本来以为是脑洞题,十天前被bit师傅拿了一血,原来是一个新的知识点。

八神很贴心地告诉我们要 <mark>换图片的格式</mark>,具体做法就是:先去在线网站把图片从 png 格式转为 bmp 格式,然后直接binwalk提取就 能得到flag.png了。

| (volcano®)<br>\$ binwalk / | <mark>kali</mark> )-[ <b>~</b> ]<br>home/volcano/桌面 | <u>ī/misc45.bmp</u>                                                           |
|----------------------------|-----------------------------------------------------|-------------------------------------------------------------------------------|
| DECIMAL                    | HEXADECIMAL                                         | DESCRIPTION                                                                   |
| 65620<br>ified: 2021-0     | 0×10054<br>3-29 15:44:52                            | gzip compressed data, has original file name: "flag.png", from Unix, last mod |

bmp格式下,中间的位置插入了一个gzip的数据,直接肉眼看很难看出来,至于为什么原本的png格式下,binwalk得不到结果 呢?大师傅们的解释是png和bmp 像素点的读取方式不一样。

| <pre>(volcano⊛</pre> | <mark>kali</mark> )-[ <b>~</b> ]<br>home/volcano/ <u>桌</u> 面 | <u>]/misc45.png</u>                                   |
|----------------------|--------------------------------------------------------------|-------------------------------------------------------|
| DECIMAL              | HEXADECIMAL                                                  | DESCRIPTION                                           |
| 0                    | 0×0                                                          | PNG image, 900 x 150, 8-bit/color RGB, non-interlaced |

#### misc46

是一个gif

提取出它的详细信息: identify misc46.gif > /1.txt (这里直接在根目录生成1.txt,好找)

内容大概长这样,其中 0+0 、174+49 、196+47 这些是偏移量,这题就利用这个来作图。

— 🗆

) 査看(<u>V)</u> 帮助(<u>H</u>)

```
面/misc46.gif[0] GIF 900x150 900x150+0+0 8-bit sRGB 2c 0.040u 0:00.050
面/misc46.gif[1] GIF 450x50 900x150+174+49 8-bit sRGB 16c 0.040u 0:00.054
面/misc46.gif[2] GIF 450x50 900x150+196+47 8-bit sRGB 16c 0.040u 0:00.054
面/misc46.gif[3] GIF 450x50 900x150+256+49 8-bit sRGB 16c 0.040u 0:00.054
面/misc46.gif[4] GIF 450x50 900x150+293+52 8-bit sRGB 16c 0.040u 0:00.054
面/misc46.gif[5] GIF 450x50 900x150+220+49 8-bit sRGB 16c 0.040u 0:00.054
```

写一个很简单的脚本把坐标提取出来

```
f = open("1.txt","r")
x = f.readlines()
f.close()

f = open("out.txt","w")
for i in x:
    f.write(i.split("+")[1])
    f.write(" ")
    f.write(i.split("+")[2][:2])
    f.write("\n")
f.close()
```

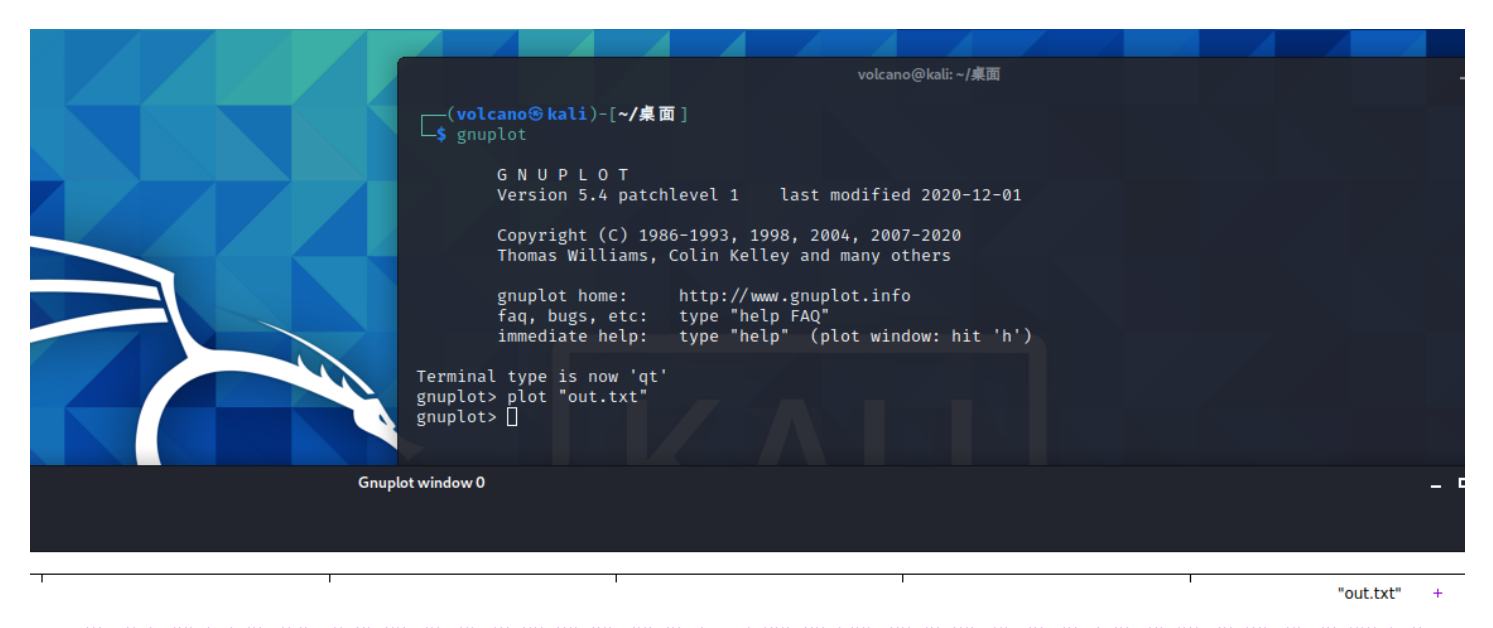

再翻转一下得到flag

#### misc47

给了一个png,打开发现没内容,用浏览器打开,确认是apng

思路和上题一致,不过稍微复杂一点,先通过这篇文章了解一下apng文件结构,简单来说就是每一个 IDAT块 前面都会有一个 fcTL块,它其中就包含**水平垂直偏移量** 

如下,对应坐标点就是(182,52)

| struct PNG_CHUNK chunk[1]                 | acTL (Ancillary  | , Private, | _Unsafe to C  | opy) | 21h            | 14h          | Fg:      | Bg:  |
|-------------------------------------------|------------------|------------|---------------|------|----------------|--------------|----------|------|
| <pre>&gt; struct PNG_CHUNK chunk[2]</pre> | fcTL (Ancillary  | , Private, | Unsafe to C   | opy) | 35h            | 26h          | Fg:      | Bg:  |
| <pre>&gt; struct PNG_CHUNK chunk[3]</pre> | IDAT (Critical,  | Public, U  | Insafe to Cop | y)   | 5Bh            | 2F1h         | Fg:      | Bg:  |
| $\sim$ struct PNG_CHUNK chunk[4]          | fcTL (Ancillary  | , Private, | Unsafe to C   | opy) | 34Ch           | 26h          | Fg:      | Bg:  |
| uint32 length                             | 26               |            |               |      | 34Ch           | 4h           | Fg:      | Bg:  |
| > union CTYPE type                        | fcTL             |            |               |      | 350h           | 4h           | Fg:      | Bg:  |
| struct PNG_CHUNK_FCTL fctl                |                  |            |               |      | 354h           | 1Ah          | Fg:      | Bg:  |
| uint32 sequence_number                    |                  |            |               |      | 354h           | 4h           | Fg:      | Bg:  |
| uint32 width                              | 450              |            |               |      | 358h           | 4h           | Fg:      | Bg:  |
| uint32 height                             | 50               |            |               |      | 35Ch           | 4h           | Fg:      | Bg:  |
| uint32 x_offset                           | 182              |            |               |      | 360h           | 4h           | Fg:      | Bg:  |
| uint32 y_offset                           | 52               |            |               |      | 364h           | 4h           | Fg:      | Bg:  |
| int16 delay_num                           | 100              |            |               |      | 368h           | 2h           | Fg:      | Bg:  |
| int16 delay_den                           | 1000             |            |               |      | 36Ah           | 2h           | Fg:      | Bg:  |
| enum APNG_DISPOSE_OP di…                  | APNG_DISPOSE_OP_ | NONE (0)   |               |      | 36Ch           | 1h           | Fg:      | Bg:  |
| enum APNG_BLEND_OP blen…                  | APNG_BLEND_OP_SO | URCE (0)   |               |      | https#bbbg.csd | In het/weixi | n_F45696 | 5568 |
| uint32 crc                                | FFDFFA7h         |            |               |      | 36Fh J         | 4h           | ਸਿਕਾ     | Bee  |

之前的脚本有的师傅使用的时候有点小问题,所以改了一下

```
from PIL import Image
```

```
im = Image.new('RGB', (400, 80), 255)
f = open('1.txt','r') #把图片的十六进制导出, 保存为1.txt
c = f.read()
f.close()
lt = c.split("6663544C")
for i in range(2,len(lt)):
    x = int(lt[i][28:32],16)
    y = int(lt[i][36:40],16)
    im.putpixel((x,y),0)
im.show()
```

#### misc48

用010editor打开,发现有提示

1、统计FF的数量,再减去1

2、ctfshow{}中包含32个字符

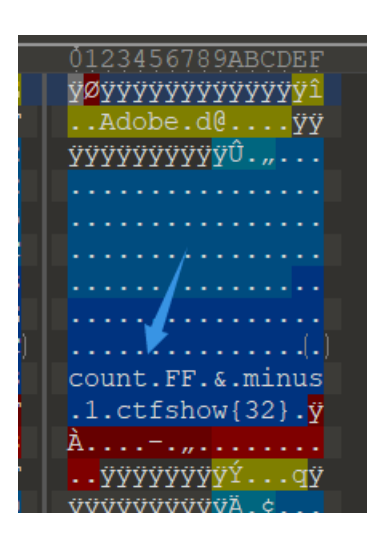

提示了,但没有完全提示,因为第一条提示,其实指的是<mark>统计每两个有意义块之间的FF的数量再减一</mark>

图中紫色的就是,开头的那个FF也算,因为只有一个,减去1后就是0;接下来是12、11、0…

|                        |                        |                        |                        |    |                        |                        |                        |        |                        |       | Ļ          |             |                        | Ļ                      |       |
|------------------------|------------------------|------------------------|------------------------|----|------------------------|------------------------|------------------------|--------|------------------------|-------|------------|-------------|------------------------|------------------------|-------|
| FF                     | D8                     | FF                     | $\mathbf{F}\mathbf{F}$ | FF | FF                     | FF                     | FF                     | FF     | FF                     | FF    | FF         | FF          | $\mathbf{F}\mathbf{F}$ | $\mathbf{F}\mathbf{F}$ | EE    |
| 00                     | 0E                     | 41                     | 64                     | 6F | 62                     | 65                     | 00                     | 64     | 40                     | 00    | 00         | 00          | 01                     | $\mathbf{F}\mathbf{F}$ | FF    |
| $\mathbf{F}\mathbf{F}$ | FF                     | FF                     | $\mathbf{F}\mathbf{F}$ | FF | FF                     | $\mathbf{F}\mathbf{F}$ | FF                     | FF     | FF                     | DB    | 00         | 84          | 00                     | 02                     | 02    |
| 02                     | 02                     | 02                     | 02                     | 02 | 02                     | 02                     | 02                     | 03     | 02                     | 02    | 02         | 03          | 04                     | 03                     | 02    |
| 02                     | 03                     | 04                     | 05                     | 04 | 04                     | 04                     | 04                     | 04     | 05                     | 06    | 05         | 05          | 05                     | 05                     | 05    |
| 05                     | 06                     | 06                     | 07                     | 07 | 08                     | 07                     | 07                     | 06     | 09                     | 09    | <b>A</b> 0 | <b>A</b> 0  | 09                     | 09                     | 0C    |
| 0C                     | 0C                     | 0C                     | 0C                     | 0C | 0C                     | 0C                     | 0C                     | 0C     | 0C                     | 0C    | 0C         | 0C          | 0C                     | 01                     | 03    |
| 03                     | 03                     | 05                     | 04                     | 05 | 09                     | 06                     | 06                     | 09     | 0D                     | A0    | (09)       | <b>A</b> 0  | 0D                     | 0F                     | 0E    |
| 0E                     | 0E                     | 0E                     | 0F                     | 0F | 0C                     | 0C                     | 0C                     | 0C     | 0C                     | 0F    | 0F         | 0C          | 0C                     | 0C                     | 0C    |
| 63                     | 6F                     | 75                     | 6E                     | 74 | 0C                     | 46                     | 46                     | 0C     | 26                     | 0C    | 6D         | 69          | 6E                     | 75                     | 73    |
| 0C                     | 31                     | 0C                     | 63                     | 74 | 66                     | 73                     | 68                     | 6F     | 77                     | 7B    | 33         | 32          | 7D                     | 0C                     | FF    |
| C0                     | 00                     | 11                     | 80                     | 00 | 96                     | 03                     | 84                     | 03     | 01                     | 11    | 00         | 02          | 11                     | 01                     | 03    |
| 11                     | 01                     | $\mathbf{F}\mathbf{F}$ | $\mathbf{F}\mathbf{F}$ | FF | $\mathbf{F}\mathbf{F}$ | $\mathbf{F}\mathbf{F}$ | $\mathbf{F}\mathbf{F}$ | FF     | FF                     | DD    | 00         | 04          | 00                     | 71                     | FF    |
| FF                     | $\mathbf{F}\mathbf{F}$ | $\mathbf{F}\mathbf{F}$ | $\mathbf{F}\mathbf{F}$ | FF | $\mathbf{F}\mathbf{F}$ | $\mathbf{F}\mathbf{F}$ | $\mathbf{F}\mathbf{F}$ | FF     | $\mathbf{F}\mathbf{F}$ | С4    | 01         | A2          | 00                     | 00                     | 00    |
| 07                     | 01                     | 01                     | 01                     | 01 | 01                     | 00                     | 00                     | 00     | 00                     | 00    | 00         | 00          | 00                     | 04                     | 05    |
| 03                     | 02                     | 06                     | 01                     | 00 | 07                     | 08                     | 09                     | A0     | 0B                     | 01    | 00         | 02          | 02                     | 03                     | 01    |
| 01                     | 01                     | 01                     | 01                     | 00 | 00                     | 00                     | 00                     | 00     | 00                     | 00    | 01         | 00          | 02                     | 03                     | 04    |
| 05                     | 06                     | 07                     | 08                     | 09 | <b>A</b> 0             | 0B                     | 1 <mark>10</mark>      | 08.9/I |                        | .cstu | n.nei      | <i>R</i> öi | xin_                   | 456                    | 98368 |
| 06                     | 07                     | 03                     | 04                     | 02 | 06                     | 02                     | 73                     | 01     | 02                     | 03    | 11         | 04          | 00                     | 05                     | 21    |

因为flag长度是32位,所以只统计前32个,即:

0 12 11 0 7 10 13 13 9 0 9 13 0 13 6 0 10 9 2 1 0 1 10 8 11 5 12 7 2 2 3 10

分别转十六进制后,再连接在一起,得到: ctfshow{0cb07add909d0d60a92101a8b5c7223a}

#### misc49

提示: 它们一来就是十六种。本题略脑洞,可跳过

八神的脑洞题,靠我自己想是不行的,果断参考wp

用winhex打开,能看到很多字符串,这其实是八神给的提示,虽然我没get到

| Offset   | 0   | 1   | 2               | 3  | 4             | 5  | 6                      | 7  | 8  | g  | Δ  | B                      | C  | D  | F  | F  | ANST ASCIT                              |
|----------|-----|-----|-----------------|----|---------------|----|------------------------|----|----|----|----|------------------------|----|----|----|----|-----------------------------------------|
| 0000000  | ਸੂਸ | 180 | <u>-</u><br>च च | FO | 00            | 10 | 47                     | 46 | 19 | 46 | 00 | 01                     | 01 | 01 | 00 | CŪ | VOUA JELE À                             |
| 00000000 | r r | 00  | E E             | 50 | 00            | 10 | AF                     | 40 | 49 | 40 | 00 | 01                     | 01 | 01 | 00 | 00 | ybya offi A                             |
| 00000010 | 00  | C0  | 00              | 00 | FF            | EC | 00                     | 11 | 44 | 75 | 63 | 6B                     | 79 | 00 | 01 | 00 | A ÿì <u>Ducky</u>                       |
| 00000020 | 04  | 00  | 00              | 00 | 50            | 00 | 00                     | FF | E6 | 00 | 13 | 47                     | 6F | 50 | 72 | 6F | P ÿæ GoPro                              |
| 00000030 | 00  | 3C  | 44              | 5A | $4\mathrm{F}$ | 4D | 20                     | 3D | 20 | 59 | 3E | 00                     | FF | E1 | 00 | 3A | <pre><dzom =="" y=""> ÿá :</dzom></pre> |
| 00000040 | 45  | 78  | 69              | 66 | 00            | 00 | 4D                     | 4D | 00 | 2A | 00 | 00                     | 00 | 80 | 00 | 03 | Exif MM *                               |
| 00000050 | 51  | 10  | 00              | 01 | 00            | 00 | 00                     | 01 | 01 | 00 | 00 | 00                     | 51 | 11 | 00 | 04 | Q Q                                     |
| 00000060 | 00  | 00  | 00              | 01 | 00            | 00 | 00                     | 00 | 51 | 12 | 00 | 04                     | 00 | 00 | 00 | 01 | Q                                       |
| 00000070 | 00  | 00  | 00              | 00 | 00            | 00 | 00                     | 00 | FF | E8 | 00 | 1C                     | 53 | 50 | 49 | 46 | ÿè SPIF                                 |
| 08000000 | 46  | 56  | 65              | 72 | 73            | 69 | 6F                     | 6E | 32 | 00 | 50 | 72                     | 6F | 66 | 69 | 6C | FVersion2 Profil                        |
| 00000090 | 65  | 49  | 44              | 3D | 34            | 00 | $\mathbf{F}\mathbf{F}$ | E6 | 00 | 13 | 47 | 6F                     | 50 | 72 | 6F | 00 | eID=4 ÿæ GoPro                          |
| 0A000000 | 3C  | 44  | 5A              | 4F | 4D            | 20 | 3D                     | 20 | 59 | 3E | 00 | $\mathbf{F}\mathbf{F}$ | E7 | 00 | 10 | 48 | <dzom =="" y=""> ÿç 田</dzom>            |
| 000000B0 | 75  | 61  | 77              | 65 | 69            | 00 | 4D                     | 61 | 74 | 65 | 00 | 38                     | 00 | FF | E1 | 00 | <mark>uawei Mate 8 </mark> ÿá           |
| 000000C0 | 3A  | 45  | 78              | 69 | 66            | 00 | 00                     | 4D | 4D | 00 | 2A | 00                     | 00 | 00 | 80 | 00 | :Exif MM *                              |
| 000000D0 | 03  | 51  | 10              | 00 | 01            | 00 | 00                     | 00 | 01 | 01 | 00 | 00                     | 00 | 51 | 11 | 00 | Quer ande potivielvie Querer            |
| 000000E0 | 04  | 00  | 00              | 00 | 01            | 00 | 00                     | 00 | 00 | 51 | 12 | 00                     | 04 | 00 | 00 | 00 | 0<br>0                                  |

重点是这些字符串前面,都出现过FFE?这种格式的数据,搜索一下发现有挺多的

| *      |    |    |    |    |    | Ş  | 6  |    |    |    | Ą  | B  |    | Ď  | Ę  |    | 0123456789ABCD         |
|--------|----|----|----|----|----|----|----|----|----|----|----|----|----|----|----|----|------------------------|
| 0000h: | FF | D8 | FF | Е0 | 00 | 10 | 4A | 46 | 49 | 46 | 00 | 01 | 01 | 01 | 00 | C0 | <mark>ÿØ</mark> ÿàJFIF |
| 0010h: | 00 | C0 | 00 | 00 | FF | ЕC | 00 | 11 | 44 | 75 | 63 | 6B | 79 | 00 | 01 | 00 | .ÀÿìDucky.             |
|        |    |    |    |    |    |    |    |    |    |    |    |    |    |    |    |    |                        |

| 002  | 011. | 04               | 00    | 00  | 00         | 20 | 00 | 00  | 11 | P.0 | 00         | тэ | 4/ | OL         | 50     | 12    | 10    |                                       |
|------|------|------------------|-------|-----|------------|----|----|-----|----|-----|------------|----|----|------------|--------|-------|-------|---------------------------------------|
| 003  | 0h:  | 00               | 3C    | 44  | 5A         | 4F | 4D | 20  | 3D | 20  | 59         | 3E | 00 | FF         | E1     | 00    | ЗA    | . <dzom =="" y="">.ÿá.</dzom>         |
| 004  | 0h:  | 45               | 78    | 69  | 66         | 00 | 00 | 4D  | 4D | 00  | 2A         | 00 | 00 | 00         | 08     | 00    | 03    | ExifMM.*                              |
| 005  | 0h:  | 51               | 10    | 00  | 01         | 00 | 00 | 00  | 01 | 01  | 00         | 00 | 00 | 51         |        | 00    | 04    | QQ.                                   |
| 006  | 0h:  | 00               | 00    | 00  | 01         | 00 | 00 | 00  | 00 | 51  | 12         | 00 | 04 | 00         | 00     | 00    | 01    | Q                                     |
| 007  | 0h:  | (00)             | 00    | 00  | 00         | 00 | 00 | 00  | 00 | FF  | E8         | 00 | 1C | 53         | 50     | 49    | 46    | ÿèSPI                                 |
| 008  | 0h:  | 46               | 56    | 65  | 72         | 73 | 69 | 6F  | 6E | 32  | 00         | 50 | 72 | 6F         | 66     | 69    | 6C    | FVersion2.Profi                       |
| 009  | 0h:  | 65               | 49    | 44  | 3D         | 34 | 00 | FF  | Eб | 00  | 13         | 47 | бF | 50         | 72     | 6F    | 00    | eID=4.ÿæGoPro                         |
| 00A  | 0h:  | 3C               | 44    | 5A  | 4F         | 4D | 20 | ЗD  | 20 | 59  | 3E         | 00 | FF | Е7         | 00     | 10    | 48    | <pre><dzom =="" y="">.ÿc</dzom></pre> |
| 00B  | 0h:  | 75               | 61    | 77  | 65         | 69 | 00 | 4D  | 61 | 74  | 65         | 00 | 38 | 00         | FF     | E1    | 00    | uawei.Mate.8.ÿá                       |
| 00C  | 0h:  | 3A               | 45    | 78  | 69         | 66 | 00 | 00  | 4D | 4D  | 00         | 2A | 00 | 00         | 00     | 08    | 00    | :ExifMM.*                             |
| 00D  | 0h:  | 03               | 51    | 10  | 00         | 01 | 00 | 00  | 00 | 01  | 01         | 00 | 00 | 00         | 51     | 11    | 00    | .00.                                  |
| 00E  | 0h:  | 04               | 00    | 00  | 00         | 01 | 00 | 00  | 00 | 00  | 51         | 12 | 00 | 04         | 00     | 00    | 00    | ~ ~ ~ ~ ~ ~ ~ ~ ~ ~ ~ ~ ~ ~ ~ ~ ~ ~ ~ |
| 00F  | 0h:  | 01               | 00    | 00  | 00         | 00 | 00 | 00  | 00 | 00  | FF         | EA | 00 | 28         | 50     | 68    | 6F    |                                       |
| 010  | 0h:  | 74               | 6F    | 53  | 74         | 75 | 64 | 69  | 6F | E5  | A5         | 97 | E5 | <b>A</b> 8 | 83     | E7    | BC    | toStudioå¥-å"fo                       |
| 0110 | 0h:  | 9D               | E5    | 90  | 88         | EF | BC | 8C  | E7 | 8B  | 97         | E9 | 83 | BD         | E4     | в8    | 8D    | .å.^,c∢—éf½ä                          |
| 012  | 0h:  | E5               | 81    | 9A  | FF         | E1 | 00 | 3A  | 45 | 78  | 69         | 66 | 00 | 00         | 4D     | 4D    | 00    | å.švá.:ExifMM                         |
| 013  | 0h:  | 2A               | 00    | 00  | 00         | 08 | 00 | 03  | 51 | 10  | 00         | 01 | 00 | 00         | 00     | 01    | 01    | * 0                                   |
| 014  | 0h:  | 00               | 00    | 00  | 51         | 11 | 00 | 04  | 00 | 00  | 00         | 01 | 00 | 00         | 00     | 00    | 51    | 0.                                    |
| 015  | 0h:  | 12               | 00    | 04  | 00         | 00 | 00 | 01  | 00 | 00  | 00         | 00 | 00 | 00         | 00     | 00    | FF    |                                       |
| 016  | 0h:  | E5               | 00    | 11  | 53         | 75 | 6D | 73  | 75 | 6E  | 67         | 00 | 42 | 6F         | 6D     | 62    | 00    | åSumsung.Bomb                         |
| 017  | 0h:  | 37               | 00    | FF  | E3         | 00 | 13 | 4 D | 45 | 54  | 41         | 00 | 00 | 4B         | 6F     | 64    | 61    | 7. vã. META. Kod                      |
| 018  | 0h:  | 6B               | 00    | 54  | 2D         | 30 | 33 | 00  | FF | EF  | 0.0        | 10 | 47 | 72         | 61     | 70    | 68    | k.T-03.VïGran                         |
| 019  | 0h:  | 43               | 6F    | 6E  | 76         | 00 | EA | 02  | 71 | 00  | FF         | E5 | 00 | 11         | 53     | 75    | 6D    | Conv.ê.g.ÿåSu                         |
| 01A  | 0h:  | 73               | 75    | 6E  | 67         | 00 | 42 | 6F  | 6D | 62  | 00         | 37 | 00 | FF         | ED     | 00    | 38    | sung.Bomb.7.ví.                       |
| 01B  | 0h:  | 50               | 68    | 6F  | 74         | 6F | 73 | 68  | 6F | 70  | 20         | 33 | 2E | 30         | 00     | 38    | 42    | Photoshop 3.0.8                       |
| 010  | 0h:  | 49               | 4 D   | 04  | 04         | 00 | 00 | 00  | 00 | 00  | 00         | 38 | 42 | 49         | 4D     | 04    | 25    | TM                                    |
| 01D  | 0h:  | 00               | 00    | 00  | 00         | 00 | 10 | D4  | 1D | 8C  | D9         | 8F | 00 | в2         | 04     | Е9    | 80    | Ô.ŒÙ².é                               |
| 01E  | 0h:  | 09               | 98    | EC  | F8         | 42 | 7E | FF  | EA | 00  | 28         | 50 | 68 | 6F         | 74     | 6F    | 53    | .~ìøB~ <mark>v</mark> ê.(Photo        |
| 01F  | 0h:  | 74               | 75    | 64  | 69         | 6F | E5 | A5  | 97 | Е5  | <b>A</b> 8 | 83 | Е7 | вc         | 9D     | Е5    | 90    | tudio套å fc¼.å                         |
| 020  | 0h:  | 88               | EF    | вс  | 8C         | Е7 | 8B | 97  | Е9 | 83  | BD         | E4 | в8 | 8D         | Е5     | 81    | 9A    | ^ï¼Æc<−éf½ä.å.                        |
| 021  | 0h:  | FF               | E3    | 00  | 13         | 4D | 45 | 54  | 41 | 00  | 00         | 4B | 6F | 64         | 61     | 6B    | 00    | ÿãMETAKodak                           |
| 0220 | 0h:  | 54               | 2D    | 30  | 33         | 00 | FF | Е9  | 00 | 15  | 4D         | 65 | 64 | 69         | 61     | 4A    | 75    | T-03.ÿéMediaJ                         |
| 023  | 0h:  | бB               | 65    | 62  | бF         | 78 | 00 | 41  | 6C | 62  | 75         | 6D | 00 | FF         | E4     | 00    | 11    | kebox.Album.ÿä.                       |
| 024  | 0h:  | 46               | 6C    | 61  | 73         | 68 | 50 | 69  | 78 | 00  | 31         | 2E | 30 | 2E         | 30     | 00    | FF    | FlashPix.1.0.0.                       |
| 025  | 0h:  | E8               | 00    | 1C  | 53         | 50 | 49 | 46  | 46 | 56  | 65         | 72 | 73 | 69         | 6F     | 6E    | 32    | èSPIFFVersion                         |
| 026  | 0h:  | 00               | 50    | 72  | 6F         | 66 | 69 | 6C  | 65 | 49  | 44         | 3D | 34 | 00         | FF     | EF    | 00    | .ProfileID=4.VI                       |
| 查找   | 结果   |                  |       |     |            |    |    |     |    |     |            |    |    |            |        |       |       |                                       |
|      |      | HIDTH            |       |     |            |    |    |     |    |     |            |    |    | 值          |        |       |       |                                       |
|      | +    | अख्या<br>द्या २० | 0.4   | IFF | <b>-</b> 1 |    |    |     |    |     |            |    | 1  |            |        |       |       |                                       |
|      | Oh   | 7£9 28           | 23.41 | FFF | :          |    |    |     |    |     |            |    |    | htt        | ps://l | blog. | .csdr | n.net/weixin_45696568                 |

把所有十六进制数保存在2.txt中,用一个小脚本处理一下

```
f=open("2.txt","r")
txt=f.read().replace("\n","")
f.close()
l=txt.split("FFE")
flag=""
for i in range(1,len(1)):
    flag += 1[i][0]
print(flag.lower()[:32]) #得到的結果套上ctfshow{}
```

其实就是把FFE后面的那个字符提取出来,再连接在一起,一共32位(),这就是flag。

| 5  | С             | D  | Е             | F  | $\Diamond \equiv$ |
|----|---------------|----|---------------|----|-------------------|
| l  | 94            | 92 | DE            | E5 | ¥N.               |
| ţ  | E0            | E7 | $\mathbf{FC}$ | E3 | b-'               |
| :  | CF            | CC | 3F            | CC | ‡œÿ               |
| L  | 9A            | 6E | 9D            | E5 | 1~                |
| i. | 1B            | 9B | EΒ            | С9 | o*M               |
| :  | $\mathbf{FC}$ | Α4 | 12            | 10 | ®a,               |
| ţ  | $\mathbf{FB}$ | 5F | FΕ            | 70 | c+V               |
| )  | 36            | E6 | Е7            | СВ | ×Ëþ               |
| •  | 60            | 37 | 86            | 10 | " <u>÷</u>        |
|    |               |    |               |    |                   |

图片篇(颜色通道)

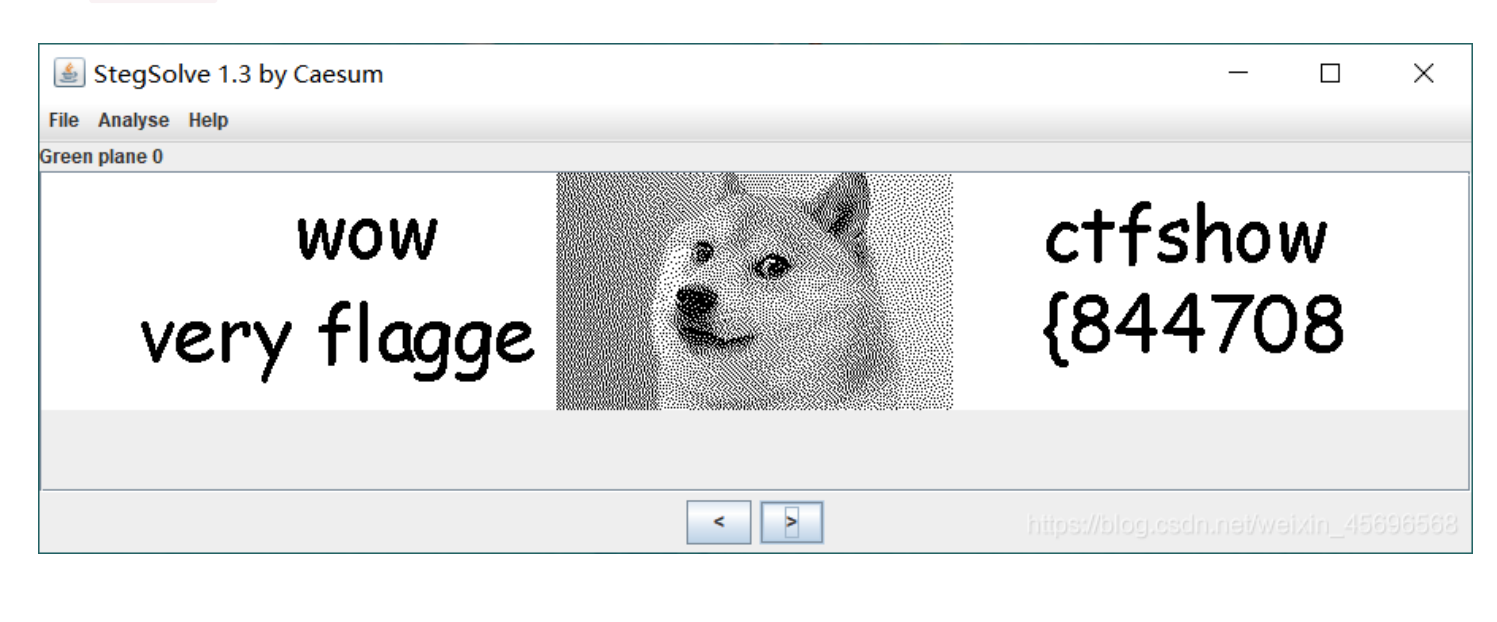

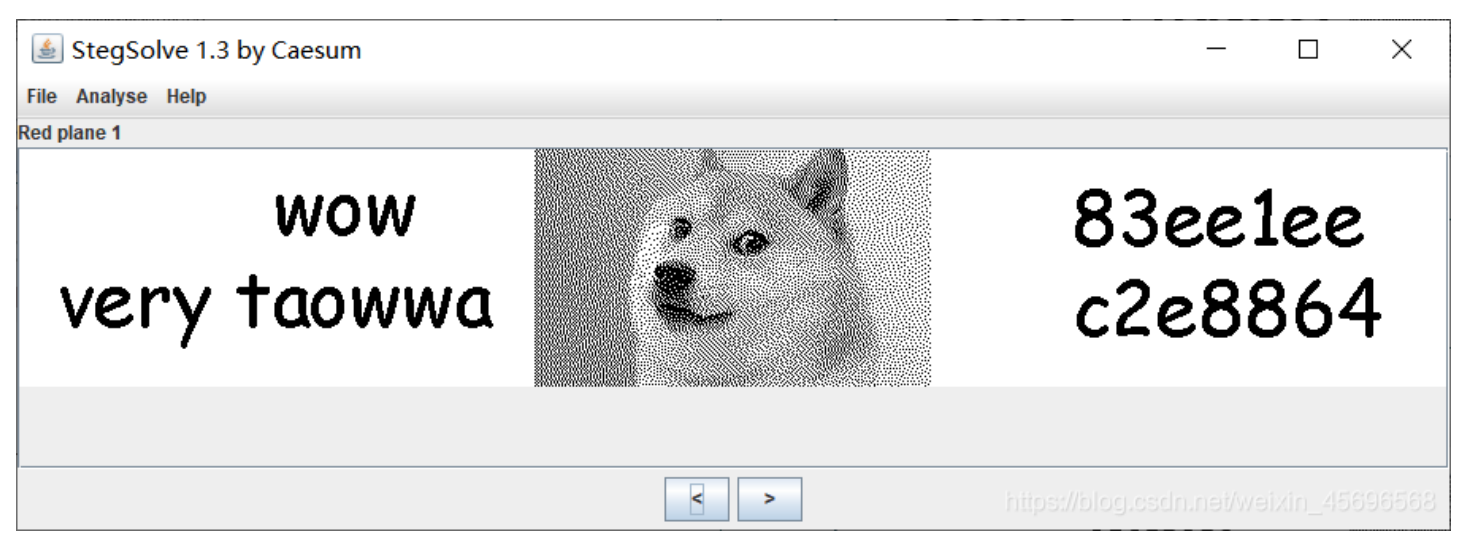

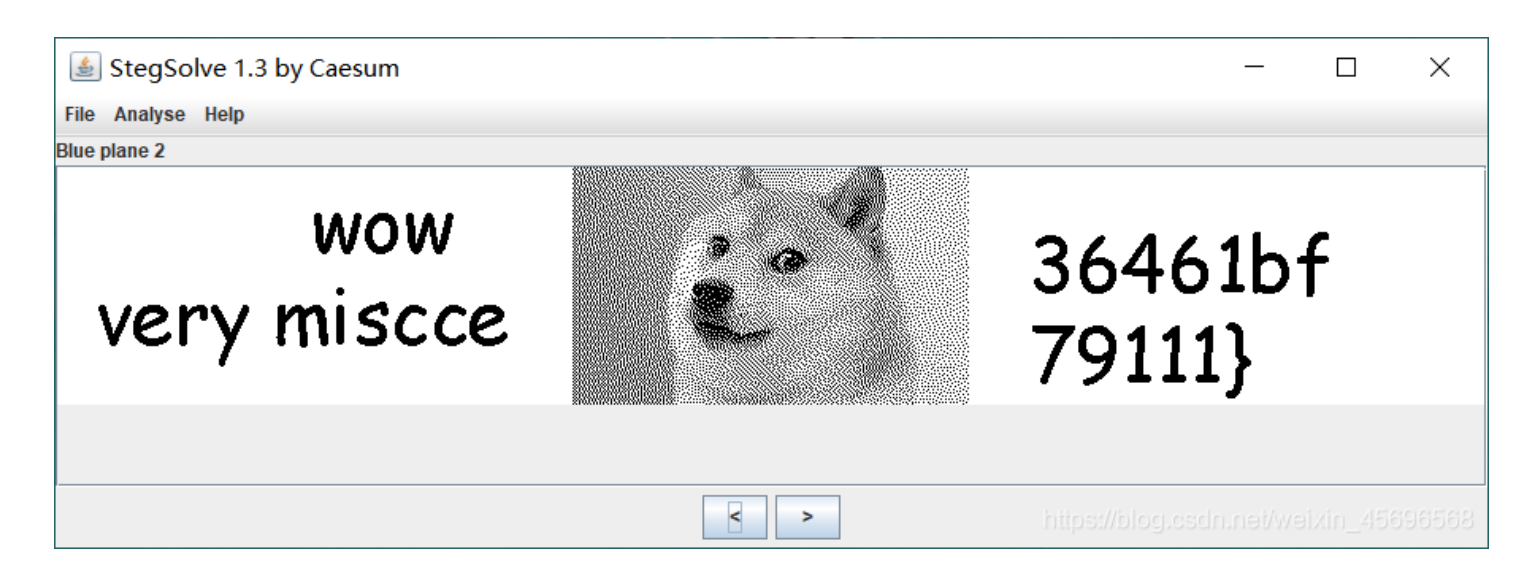

flag: ctfshow{84470883ee1eec2e886436461bf79111}